# cisco.

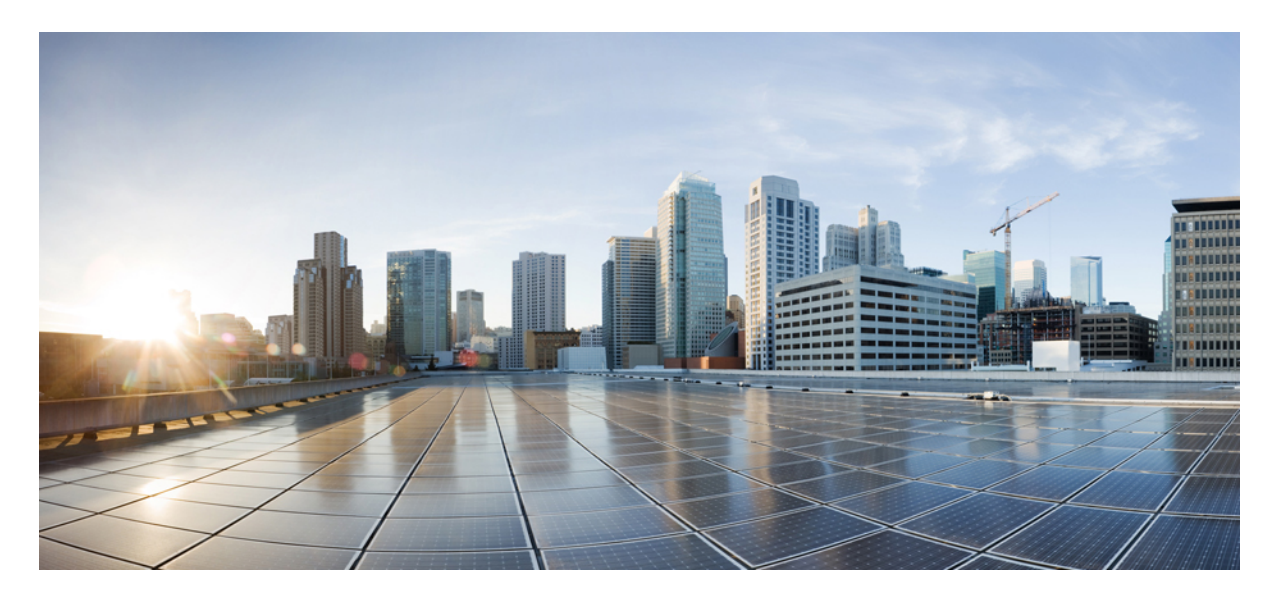

## **Cisco Firepower Threat Defense Virtual** スタートアップガイド (AWS クラウド向け)

**初版**:2018年7月31日 最終更新:2021年12月1日

#### シスコシステムズ合同会社

〒107-6227 東京都港区赤坂9-7-1 ミッドタウン・タワー http://www.cisco.com/jp お問い合わせ先:シスココンタクトセンター 0120-092-255 (フリーコール、携帯・PHS含む) 電話受付時間:平日 10:00~12:00、13:00~17:00 http://www.cisco.com/jp/go/contactcenter/

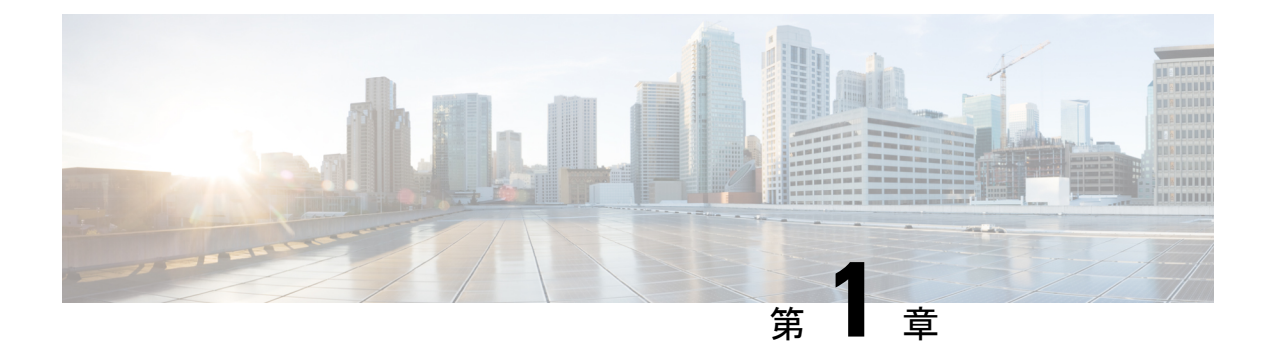

# Firepower Threat Defense Virtual と AWS の 利用開始

Amazon Virtual Private Cloud (VPC) は、お客様が定義する仮想ネットワークで Amazon Web Services (AWS) のリソースを起動できるようにします。この仮想ネットワークは、お客様自身のデータセンターで運用されている可能性がある従来型のネットワークとよく似ているだけでなく、AWSのスケーラブルなインフラストラクチャを活用するというメリットがあります。

このドキュメントでは、AWS に Firepower Threat Defense Virtual を展開する方法について説明 します。

- FTDv および AWS クラウドについて (1ページ)
- •エンドツーエンドの手順(4ページ)
- Firepower デバイスの管理方法 (5ページ)
- AWS ソリューションの概要 (6 ページ)
- Firepower Threat Defense Virtual の前提条件 (7ページ)
- FTDv および AWS のガイドラインと制限事項 (8ページ)
- AWS 環境の設定 (10 ページ)

# FTDv および AWS クラウドについて

AWS はパブリッククラウド環境です。Firepower Threat Defense Virtual は、次のインスタンス タイプの AWS 環境でゲストとして実行されます。

(注)

次の表に示すように、FTD バージョン 6.6.0 では C5 インスタンスタイプのサポートが追加さ れています。インスタンスが大きくなるほど、AWS VM により多くの CPU リソースが提供さ れ、パフォーマンスが向上し、さらに多くのネットワークインターフェイスが実現します。

I

#### 表 1: FTDvの AWS サポートインスタンス

| インスタンス タイプ   | vCPU | メモリ(RAM) | vNIC |
|--------------|------|----------|------|
| C5.xlarge    | 4    | 8 GB     | 4    |
| C 5.2 xlarge | 8    | 16 GB    | 4    |
| C5.4xlarge   | 16   | 32 GB    | 8    |
| C4.xlarge    | 4    | 7.5 GB   | 4    |
| C3.xlarge    | 4    | 7.5 GB   | 4    |
| c5a.xlarge   | 4    | 8        | 4    |
| c5a.2xlarge  | 8    | 16       | 4    |
| c5a.4xlarge  | 16   | 32       | 8    |
| c5ad.xlarge  | 4    | 8        | 4    |
| c5ad.2xlarge | 8    | 16       | 4    |
| c5ad.4xlarge | 16   | 32       | 8    |
| c5d.xlarge   | 4    | 8        | 4    |
| c5d.2xlarge  | 8    | 16       | 4    |
| c5d.4xlarge  | 16   | 32       | 8    |
| i3en.xlarge  | 4    | 32       | 4    |
| i3en.2xlarge | 8    | 64       | 4    |
| i3en.3xlarge | 12   | 96       | 4    |
| inf1.xlarge  | 4    | 8        | 4    |
| inf1.2xlarge | 8    | 16       | 4    |
| m5.xlarge    | 4    | 16       | 4    |
| m5.2xlarge   | 8    | 32       | 4    |
| m5.4xlarge   | 16   | 64       | 8    |
| m5a.xlarge   | 4    | 16       | 4    |
| m5a.2xlarge  | 8    | 32       | 4    |
| m5a.4xlarge  | 16   | 64       | 8    |
| m5ad.xlarge  | 4    | 16       | 4    |
| m5ad.2xlarge | 8    | 32       | 4    |

| インスタンス タイプ   | vCPU | メモリ(RAM) | vNIC |
|--------------|------|----------|------|
| m5ad.4xlarge | 16   | 64       | 8    |
| m5d.xlarge   | 4    | 16       | 4    |
| m5d.2xlarge  | 8    | 32       | 4    |
| m5d.4xlarge  | 16   | 64       | 8    |
| m5dn.xlarge  | 4    | 16       | 4    |
| m5dn.2xlarge | 8    | 32       | 4    |
| m5dn.4xlarge | 16   | 64       | 8    |
| m5n.xlarge   | 4    | 16       | 4    |
| m5n.2xlarge  | 8    | 32       | 4    |
| m5n.4xlarge  | 16   | 64       | 8    |
| m5zn.xlarge  | 4    | 16       | 4    |
| m5zn.2xlarge | 8    | 32       | 4    |
| m5zn.3xlarge | 12   | 48       | 8    |
| r5.xlarge    | 4    | 32       | 4    |
| r5.2xlarge   | 8    | 64       | 4    |
| r5.4xlarge   | 16   | 128      | 8    |
| r5a.xlarge   | 4    | 32       | 4    |
| r5a.2xlarge  | 8    | 64       | 4    |
| r5a.4xlarge  | 16   | 128      | 8    |
| r5ad.xlarge  | 4    | 32       | 4    |
| r5ad.2xlarge | 8    | 64       | 4    |
| r5ad.4xlarge | 16   | 128      | 8    |
| r5b.xlarge   | 4    | 32       | 4    |
| r5b.2xlarge  | 8    | 64       | 4    |
| r5b.4xlarge  | 16   | 128      | 8    |
| r5d.xlarge   | 4    | 32       | 4    |
| r5d.2xlarge  | 8    | 64       | 4    |
| r5d.4xlarge  | 16   | 128      | 8    |

| インスタンス タイプ   | vCPU | メモリ (RAM) | vNIC |
|--------------|------|-----------|------|
| r5dn.xlarge  | 4    | 32        | 4    |
| r5dn.2xlarge | 8    | 64        | 4    |
| r5dn.4xlarge | 16   | 128       | 8    |
| r5n.xlarge   | 4    | 32        | 4    |
| r5n.2xlarge  | 8    | 64        | 4    |
| r5n.4xlarge  | 16   | 128       | 8    |
| z1d.xlarge   | 4    | 32        | 4    |
| z1d.2xlarge  | 8    | 64        | 4    |
| z1d.3xlarge  | 12   | 96        | 8    |

# エンドツーエンドの手順

次のフローチャートは、Amazon Web Services (AWS) に FTDv を展開するためのワークフロー を示しています。

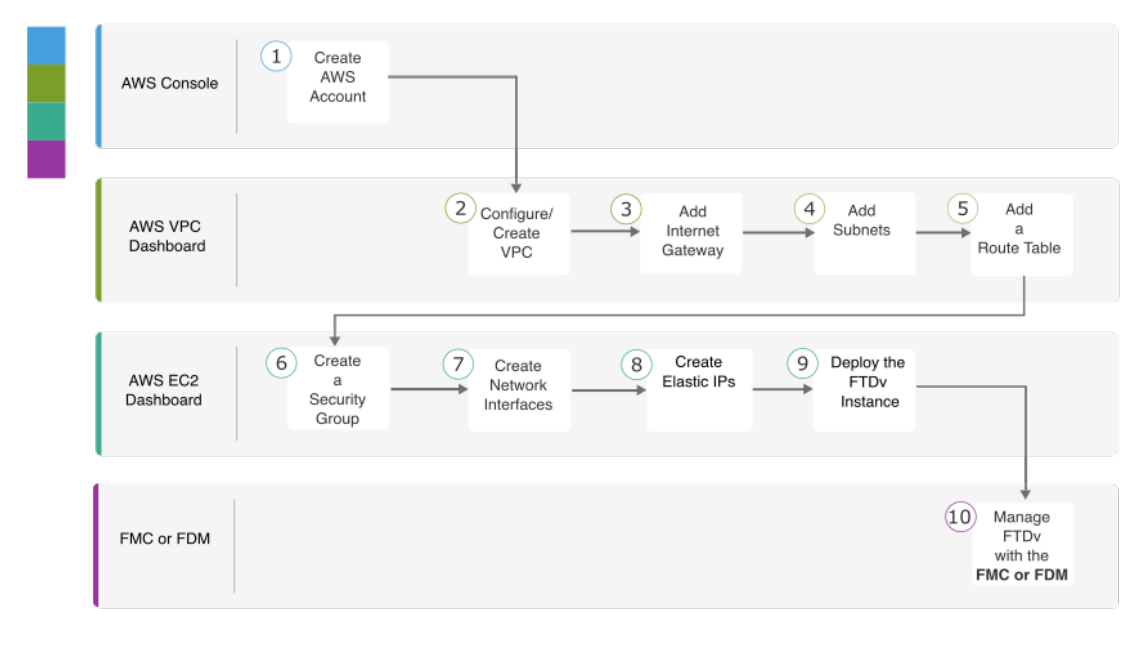

|   | ワークスペース   | 手順                                            |
|---|-----------|-----------------------------------------------|
| 1 | AWS コンソール | www.amazon.com:AWS コンソールでユーザーアカウ<br>ントを作成します。 |

|    | ワークスペース         | 手順                                                                                                    |
|----|-----------------|----------------------------------------------------------------------------------------------------|
| 2  | AWS VPC ダッシュボード | <b>VPC</b> の設定/作成: AWS アカウント専用の VPC を作成<br>および設定します。                                                                                                    |
| 3  | AWS VPC ダッシュボード | インターネットゲートウェイの追加:VPC をインター<br>ネットに接続するために、インターネットゲートウェ<br>イを追加します。                                                                                                    |
| 4  | AWS VPC ダッシュボード | サブネットの追加:VPC にサブネットを追加します。                                                                                                    |
| 5  | AWS VPC ダッシュボード | ルートテーブルの追加: VPC 用に設定したゲートウェ<br>イにルートテーブルを接続します。                                                                                                    |
| 6  | AWS EC2 ダッシュボード | セキュリティグループの作成:許可されるプロトコル、<br>ポート、送信元IP範囲を指定するルールを使用して、<br>セキュリティグループを作成します。                                                                                                    |
| 7  | AWS EC2 ダッシュボード | ネットワークインターフェイスの作成:静的IPアドレ<br>スを使用して、FTDvのネットワークインターフェイ<br>スを作成します。                                                                                                    |
| 8  | AWS EC2 ダッシュボード | Elastic IP の作成: Elastic IP は、Firepower Threat Defense<br>Virtual および他のインスタンスへのリモートアクセス<br>に使用されるパブリック IP 用に予約されます。                                                                                |
| 9  | AWS EC2 ダッシュボード | FTDv インスタンスの展開:AWS ポータルから<br>Firepower Threat Defense Virtual を展開します。                                                                                                    |
| 10 | FMC または FDM     | <ul> <li>FTDv の管理:</li> <li>Firepower Management Center を使用した Firepower Threat Defense Virtual の管理</li> <li>Firepower Device Manager Center を使用した Firepower Threat Defense Virtual の管理</li> </ul> |

# Firepower デバイスの管理方法

Firepower Threat Defense デバイスの管理には次の2つのオプションを選択できます。

# **Firepower Device Manager**

Firepower Device Manager (FDM) オンボード統合マネージャ。

FDM は、一部の Firepower Threat Defense デバイスに組み込まれている Web ベースの設定イン ターフェイスです。FDM では、小規模ネットワークで最も一般的に使用されるソフトウェア の基本機能を設定できます。また、これは多くの Firepower Threat Defense デバイスを含む大規 模なネットワークを制御するために強力な複数デバイスのマネージャを使用することがない、 単一のデバイスまたは限られた数のデバイスを含むネットワークのために特に設計されていま す。

(注) FDM をサポートしている Firepower Threat Defense デバイスのリストについては、『Cisco Firepower Threat Defense Configuration Guide for Firepower Device Manager』を参照してください。

### **Firepower Management Center**

Cisco Firepower Management Center (FMC) 。

多数のデバイスを管理している場合、または Firepower Threat Defense で許可される、より複雑 な機能や設定を使用したい場合は、組み込みの FDM の代わりに FMC を使用してデバイスを 設定します。

C-

重要 FDM と FMC の両方を使用して Firepower デバイスを管理することはできません。いったん FDM の統合管理を有効にすると、ローカル管理を無効にして、FMC を使用するように管理を 再設定しない限り、FMC を使用して Firepower デバイスを管理することはできなくなります。 一方、Firepower を FMC に登録すると、FDM のオンボード管理サービスは無効になります。

∕!∖

注意 現在、シスコには FDM Firepower 設定を FMC に移行するオプションはありません。その逆も 同様です。Firepower デバイス用に設定する管理のタイプを選択する際は、このことを考慮し てください。

## AWS ソリューションの概要

AWS は、Amazon.com によって提供されるリモート コンピューティング サービスの集合で、 Web サービスとも呼ばれており、クラウド コンピューティング プラットフォームを構成しま す。これらのサービスは、世界の11の地理的地域で運用されます。通常、Firepower Management Center Virtual および Firepower Threat Defense Virtual を展開する際には、以下の AWS サービス に精通している必要があります。

 Amazon Elastic Compute Cloud (EC2): 仮想コンピュータをレンタルして、お客様独自の アプリケーションおよびサービス (ファイアウォールなど)を Amazon のデータセンター で起動および管理できるようにする Web サービス。

- Amazon Virtual Private Cloud (VPC) : Amazon パブリック クラウド内の隔離されたプライ ベート ネットワークを設定できるようにする Web サービス。EC2 インスタンスは VPC 内 で実行されます。
- Amazon Simple Storage Service (S3) : データストレージインフラストラクチャを提供する Web サービス。

AWS でアカウントを作成し、VPC および EC2 コンポーネントを(AWS ウィザードまたは手 動設定のいずれかを使用して)設定し、Amazon Machine Image(AMI)インスタンスを選択し ます。AMIは、インスタンスを起動するために必要なソフトウェア構成を含むテンプレートで す。

(注) AMI イメージは AWS 環境の外部ではダウンロードできません。

## Firepower Threat Defense Virtual の前提条件

- Amazon アカウント。http://aws.amazon.com/ で1つ作成できます。
- FTDv コンソールにアクセスするには、SSH クライアント (Windows 場合の PuTTY、 Macintosh の場合はターミナルなど) が必要です。
- Cisco スマートアカウント。Cisco Software Central で1つ作成できます。 https://software.cisco.com/
- Firepower Threat Defense Virtual のライセンス。
  - Firepower Management Center からセキュリティサービスのすべてのライセンス資格を 設定します。
  - ライセンスを管理する方法の詳細については、『Firepower Management Center Configuration Guide』の「Licensing the Firepower System」を参照してください。
- Firepower Threat Defense Virtual インターフェイスの要件。
  - 管理インターフェイス(2):1 つは Firepower Threat Defense Virtual を Firepower Management Center に接続するために使用されます。もう1つは診断目的に使用され、 通過トラフィックには使用できません。

6.7 以降では、必要に応じて、管理インターフェイスの代わりにデータインターフェ イスを FMC の管理に使用できます。管理インターフェイスはデータインターフェイ ス管理の前提条件であるため、初期設定でこれを設定する必要があります。データイ ンターフェイスからの FMC アクセスは、ハイアベイラビリティ展開ではサポートさ れません。FMC アクセスに対するデータインターフェイスの設定に関する詳細につ いては、『FTD command reference』の configure network management-data-interface コマンドを参照してください。 トラフィックインターフェイス(2): Firepower Threat Defense Virtual を内部のホストおよびパブリックネットワークに接続するために使用されます。

•通信パス:

• Firepower Threat Defense Virtual にアクセスするためのパブリック IP または Elastic IP。

# FTDv および AWS のガイドラインと制限事項

#### サポートされる機能

- 仮想プライベート クラウド (VPC) への導入
- ・拡張ネットワーク(SR-IOV)(使用可能な場合)
- Amazon マーケットプレイスからの導入
- ・インスタンスあたり最大4つの vCPU
- •L3 ネットワークのユーザー導入
- •ルーテッドモード (デフォルト)
- ERSPAN を使用するパッシブモード

#### FTDvスマートライセンスのパフォーマンス階層

FTDvは、導入要件に基づいて異なるスループットレベルとVPN接続制限を提供するパフォーマンス階層型ライセンスをサポートしています。

#### 表 2: FTDv 権限付与に基づくライセンス機能の制限

| パフォーマンス階層       | デバイス仕様(コ<br>ア <b>/RAM</b> ) | レート制限(Rate<br>Limit) | RA VPN セッション制<br>限 |
|-----------------|-----------------------------|----------------------|--------------------|
| FTDv5、100Mbps   | 4 コア/8 GB                   | 100Mbps              | 50                 |
| FTDv10、1Gbps    | 4 コア/8 GB                   | 1Gbps                | 250                |
| FTDv20、3Gbps    | 4 コア/8 GB                   | 3 Gbps               | 250                |
| FTDv30、5Gbps    | 8 コア/16 GB                  | 5 Gbps               | 250                |
| FTDv50、10Gbps   | 12 コア/24 GB                 | 10 Gbps              | 750                |
| FTDv100、16 Gbps | 16 コア/34 GB                 | 16 Gbps              | 10,000             |

・シスコ スマート ライセンス アカウントを使用する BYOL (Bring Your Own License)。

FTDvデバイスのライセンスを取得する場合のガイドラインについては、『Firepower Management Center Configuration Guide』の「Firepower システムのライセンス」の章を参照してください。

#### Firepower Threat Defense Virtual の制限事項

- ・推奨されるインスタンスは c4.xlarge です。c3.xlarge インスタンスでは AWS リージョンでの可用性が制限されます。
- ・起動時には、2つの管理インターフェイスが構成されている必要があります。
- ・起動するには、2つのトラフィックインターフェイスと2つの管理インターフェイス(合計4つのインターフェイス)が必要です。

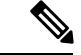

(注) Firepower Threat Defense Virtual は、4 つのインターフェイスがないと起動しません。

- AWSでトラフィックインターフェイスを設定する場合、[送信元/宛先の変更の確認(Change Source/Dest. Check)]オプションを無効にする必要があります。
- IP アドレス設定は(CLI から設定したものでも Firepower Management Center から設定した ものでも) AWS コンソールで作成されたものと一致する必要があります。展開時に設定 を書き留めてください。
- Firepower Threat Defense Virtual を登録した後、インターフェイスを編集し、Firepower Management Center で有効にする必要があります。IP アドレスは、AWS で設定されたイン ターフェイスと一致している必要があることに注意してください。
- IPv6 は現時点でサポートされていません。
- トランスペアレントモード、インラインモード、パッシブモードは現時点でサポートされていません。
- インターフェイスを変更する場合、以下のようにして、AWS コンソールから変更を行う 必要があります。
  - Firepower Management Center から登録を解除します。
  - AWS AMI ユーザーインターフェイス経由でインスタンスを停止します。
  - AWS AMI ユーザーインターフェイス経由で、変更するインターフェイスを切り離します。
  - 新しいインターフェイスを接続します(2つのトラフィックインターフェイスと2つの管理インターフェイスを起動する必要があることを念頭に置いてください)。
  - AWS AMI ユーザーインターフェイス経由でインスタンスを開始します。
  - Firepower Management Center に再登録します。

- Firepower Management Center から、デバイス インターフェイスを編集し、AWS コン ソールから行った変更と一致するように、IPアドレスおよび他のパラメータを変更し ます。
- ブート後にインターフェイスを追加することはできません。
- ・複製/スナップショットは現時点でサポートされていません。

## AWS 環境の設定

Firepower Threat Defense Virtual を AWS に展開するには、展開に固有の要件および設定を使用 して Amazon VPC を設定する必要があります。ほとんどの環境では、セットアップ ウィザー ドに従ってセットアップを実行できます。AWS では、概要から詳細機能に至るまで、サービ スに関する有用な情報を扱ったオンラインドキュメントを提供しています。詳細については、 https://aws.amazon.com/documentation/gettingstarted/を参照してください。

AWS のセットアップを適切に制御するために、続くセクションでは、Firepower Threat Defense Virtual インスタンスの起動前の VPC および EC2 構成について説明します。

- VPC の作成 (10 ページ)
- •インターネットゲートウェイの追加(11ページ)
- ・サブネットの追加 (12ページ)
- ・ルートテーブルの追加(13ページ)
- ・セキュリティグループの作成 (13ページ)
- ネットワーク インターフェイスの作成 (14ページ)
- Elastic IP の作成 (15 ページ)

#### はじめる前に

- •AWS アカウントを作成します。
- AMI が Firepower Threat Defense Virtual のインスタンスに使用できることを確認します。

### VPC の作成

仮想プライベート クラウド (VPC) は、AWS アカウント専用の仮想ネットワークです。これ は、AWS クラウド内の他の仮想ネットワークから論理的に分離されています。Firepower Management Center Virtual インスタンスや Firepower Threat Defense Virtual インスタンスなどの AWS リソースを VPC で起動できます。VPC を設定できます。さらに、その IP アドレス範囲 を選択し、サブネットを作成し、ルートテーブル、ネットワークゲートウェイ、およびセキュ リティ設定を作成できます。 手順

ステップ1 http://aws.amazon.com/ にログインし、地域を選択します。

AWS は互いに分かれた複数の地域に分割されています。地域は、画面の右上隅に表示されま す。ある地域内のリソースは、別の地域には表示されません。目的の地域内に存在しているこ とを定期的に確認してください。

- **ステップ2** [サービス(Services)] > [VPC] の順にクリックします。
- **ステップ3** [VPCダッシュボード (VPC Dashboard)]>[使用するVPC (Your VPCs)]の順にクリックしま す。
- ステップ4 [VPCの作成 (Create VPC)]をクリックします。
- ステップ5 [VPCの作成 (Create VPC) ] ダイアログボックスで、次のものを入力します。
  - a) VPC を識別するユーザー定義の [名前タグ (Name tag)]。
  - b) IP アドレスの [CIDRブロック (CIDR block)]。CIDR (クラスレスドメイン間ルーティング)の表記法は、IP アドレスとそれに関連付けられているルーティングプレフィクスのコンパクトな表現です。たとえば、「10.0.0.0/24」と入力します。
  - c) [デフォルト(Default)]の[テナント(Tenancy)]設定。この VPC で起動されたインスタ ンスが、起動時に指定されたテナント属性を使用するようにします。
- ステップ6 [はい、作成します(Yes, Create)]をクリックして、VPC を作成します。

#### 次のタスク

次のセクションで説明されているように、VPCにインターネットゲートウェイを追加します。

### インターネット ゲートウェイの追加

VPCをインターネットに接続するために、インターネットゲートウェイを追加できます。VPC の外部のIPアドレスのトラフィックをインターネットゲートウェイにルーティングできます。

#### はじめる前に

• Firepower Threat Defense Virtual インスタンスの VPC を作成します。

#### 手順

ステップ1 [サービス (Services)]>[VPC] の順にクリックします。

- ステップ2 [VPC ダッシュボード (VPC Dashboard)]>[インターネットゲートウェイ (Internet Gateway)] の順にクリックしてから、[インターネットゲートウェイの作成 (Create Internet Gateway)]を クリックします。
- ステップ3 ユーザー定義の[名前タグ (Name tag)]を入力してゲートウェイを特定し、[はい、作成しま す (Yes, Create)]をクリックしてゲートウェイを作成します。

- ステップ4 前のステップで作成したゲートウェイを選択します。
- **ステップ5** [VPCに接続(Attach to VPC)] をクリックして、以前に作成した VPC を選択します。
- ステップ6 [はい、接続します(Yes, Attach)]をクリックして、ゲートウェイを VPC に追加します。

#### 次のタスク

次のセクションで説明されているように、VPC にサブネットを追加します。

### サブネットの追加

Firepower Threat Defense Virtual インスタンスが接続できる VPC の IP アドレス範囲をセグメン ト化することができます。セキュリティおよび運用のニーズに応じて、インスタンスをグルー プ化するためのサブネットを作成できます。Firepower Threat Defense Virtual の場合、管理用の サブネットとトラフィック用のサブネットを作成する必要があります。

#### はじめる前に

• Firepower Threat Defense Virtual インスタンスの VPC を作成します。

#### 手順

- ステップ1 [サービス (Services)]>[VPC] の順にクリックします。
- **ステップ2** [VPCダッシュボード (VPC Dashboard)]>[サブネット (Subnets)]の順にクリックして、[サ ブネットの作成 (Create Subnet)]をクリックします。
- ステップ3 [サブネットの作成 (Create Subnet)]ダイアログボックスで、次のものを入力します。
  - a) サブネットを識別するユーザー定義の [名前タグ (Name tag)]。
  - b) このサブネットに使用する [VPC]。
  - c) このサブネットが存在する[可用性ゾーン(Availability Zone)]。[設定なし(No Preference)] を選択して、Amazon が選択するゾーンを選びます。
  - d) IP アドレスの [CIDRブロック (CIDR block)]。 サブネットの IP アドレスの範囲は、VPC の IP アドレス範囲のサブセットである必要があります。ブロック サイズは、/16 ネット ワークマスクから/28 ネットワークマスクの範囲で指定する必要があります。サブネット のサイズは VPC のサイズと同じにすることができます。
- ステップ4 [はい、作成します (Yes, Create)]をクリックして、サブネットを作成します。
- **ステップ5** 必要な数のサブネットについて、手順を繰り返します。管理トラフィックには別のサブネット を作成し、データ トラフィックに必要な数のサブネットを作成します。

デフォルトでは、ゲートウェイが作成されて VPC に接続されるまで、VPC で起動されたイン スタンスはインターネットと通信できません。

#### 次のタスク

次のセクションで説明されているように、VPC にルート テーブルを追加します。

### ルート テーブルの追加

VPC 用に設定したゲートウェイにルート テーブルを接続できます。また、複数のサブネット を1つのルート テーブルに関連付けることができます。しかし、1つのサブネットは一度に1 つのルート テーブルにしか関連付けることができません。

#### 手順

- ステップ1 [サービス (Services)]>[VPC]の順にクリックします。
- **ステップ2** [VPCダッシュボード (VPC Dashboard)]>[ルートテーブル (Route Tables)]の順にクリック してから、[ルートテーブルの作成 (Create Route Table)]をクリックします。
- ステップ3 ルート テーブルを識別するユーザー定義の [名前タグ (Name tag)] を入力します。
- ステップ4 このルート テーブルを使用する [VPC] をドロップダウン リストから選択します。
- ステップ5 [はい、作成します(Yes, Create)]をクリックして、ルートテーブルを作成します。
- ステップ6 作成したルートテーブルを選択します。
- **ステップ7** [ルート (Routes)]タブをクリックして、詳細ペインにルート情報を表示します。
- **ステップ8** [編集(Edit)]をクリックして、[別のルートを追加(Add another route)]をクリックします。
  - a) [宛先 (Destination)] 列に、0.0.0.0/0 を入力します。
  - b) [ターゲット(Target)]列で、ゲートウェイを選択します。
- ステップ9 [保存 (Save)] をクリックします。

#### 次のタスク

次のセクションで説明するように、セキュリティグループを作成します。

### セキュリティ グループの作成

許可されるプロトコル、ポート、送信元 IP 範囲を指定するルールを使用して、セキュリティ グループを作成できます。各インスタンスに割り当てることができる、さまざまな異なるルー ルを使用して、複数のセキュリティ グループを作成できます。

#### 手順

ステップ1 [サービス (Services)]>[EC2] の順にクリックします。

**ステップ2** [EC2ダッシュボード(EC2 Dashboard)]>[セキュリティグループ(Security Groups)]の順に クリックします。

- ステップ3 [セキュリティグループの作成 (Create Security Group)]をクリックします。
- **ステップ4** [セキュリティグループの作成(Create Security Group)]ダイアログボックスで、次の内容を入力します。
  - a) セキュリティグループを識別するユーザー定義の[セキュリティグループ名 (Security group name)]。
  - b) このセキュリティグループの[説明(Description)]。
  - c) このセキュリティ グループに関連付けられた VPC。
- ステップ5 [セキュリティグループルール (Security group rules)]を設定します。
  - a) [インバウンド(Inbound)] タブをクリックして、[ルールの追加(Add Rule)] をクリック します。
    - (注) Firepower Management Center Virtual を AWS の外部から管理するには、HTTPS および SSH アクセスが必要です。それに基づいて、送信元 IP アドレスを指定する必要があります。また、Firepower Management Center Virtual と Firepower Threat Defense Virtual の両方を AWS VPC 内で設定している場合、プライベート IP 管理サブネット アクセスを許可する必要があります。
  - b) [アウトバウンド (Outbound)]タブをクリックしてから、[ルールの追加 (Add Rule)]を クリックして、アウトバウンドトラフィックのルールを追加するか、デフォルトの[すべ てのトラフィック (All traffic)] ([タイプ (Type)]の場合)および[任意の宛先 (Anywhere)] ([宛先 (Destination)]の場合)のままにします。

**ステップ6** セキュリティ グループを作成するには、[作成(Create)]をクリックします。

#### 次のタスク

次のセクションで説明されているように、ネットワーク インターフェイスを作成します。

## ネットワーク インターフェイスの作成

静的 IP アドレスを使用して、Firepower Threat Defense Virtual のネットワーク インターフェイ スを作成できます。具体的な展開の必要に応じてネットワークインターフェイス(内部および 外部)を作成します。

#### 手順

- ステップ1 [サービス (Services)]>[EC2] の順にクリックします。
- **ステップ2** [EC2ダッシュボード(EC2 Dashboard)]>[ネットワークインターフェイス(Network Interfaces)] の順にクリックします。
- **ステップ3** [ネットワークインターフェイスの作成(Create Network Interface)]をクリックします。
- **ステップ4** [ネットワークインターフェイスの作成(Create Network Interface)]ダイアログボックスで、次のものを入力します。

- a) ネットワークインターフェイスに関するオプションのユーザー定義の「説明 (Description)]。
- b) ドロップダウンリストから[サブネット(Subnet)]を選択します。Firepower Threat Defense Virtual インスタンスを作成する VPC のサブネットが選択されていることを確認します。
- c) [プライベートIP (Private IP)]アドレスを入力します。自動割り当てではなく、スタティック IP アドレスを使用することが推奨されています。
- d) [セキュリティグループ (Security groups)]を1つ以上選択します。セキュリティグルー プの必要なポートがすべて開いていることを確認します。
- **ステップ5** [はい、作成します(Yes, Create)]をクリックして、ネットワークインターフェイスを作成します。
- ステップ6 作成したネットワーク インターフェイスを選択します。
- ステップ1 右クリックして、[送信元/宛先の変更の確認(Change Source/Dest. Check)]を選択します。
- **ステップ8** [編集(Edit)]をクリックして、[別のルートを追加(Add another route)]をクリックします。
- **ステップ9**[無効(Disable)]を選択します。作成したすべてのネットワークインターフェイスについて、 この操作を繰り返します。

#### 次のタスク

次のセクションで説明するように、Elastic IP アドレスを作成します。

### **Elastic IP**の作成

インスタンスが作成されると、パブリック IP アドレスはそのインスタンスに関連付けられま す。インスタンスを停止してから開始すると、そのパブリック IP アドレスは自動的に変更さ れます。この問題を解決するには、Elastic IP アドレッシングを使用して、永続的なパブリック IP アドレスをそのインスタンスに割り当てます。Elastic IP は、Firepower Threat Defense Virtual および他のインスタンスへのリモートアクセスに使用されるパブリック IP 用に予約されます。

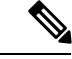

(注) 少なくとも、Firepower Threat Defense Virtual 管理インターフェイス用と診断インターフェイス 用の Elastic IP アドレスを作成してください。

#### 手順

**ステップ1** [サービス (Services)]>[EC2] の順にクリックします。

ステップ2 [EC2ダッシュボード (EC2 Dashboard)]>[Elastic IP (Elastic IPs)]の順にクリックします。

**ステップ3** [新規アドレスの割り当て(Allocate New Address)]をクリックします。

- ステップ4 必要な数の Elastic IP およびパブリック IP について、この手順を繰り返します。
- ステップ5 [はい、割り当てます(Yes, Allocate)]をクリックして、Elastic IP を作成します。

ステップ6 展開に必要な数の Elastic IP について、この手順を繰り返します。

#### 次のタスク

次のセクションの説明に従い、Firepower Threat Defense Virtual を展開します。

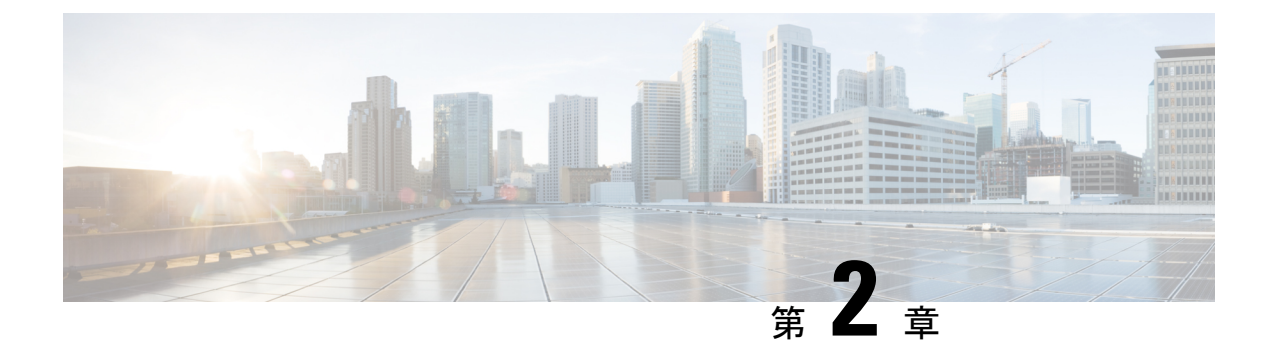

# Firepower Threat Defense Virtual の展開

この章では、AWS ポータルから Firepower Threat Defense Virtual を展開する方法について説明 します。

• Firepower Threat Defense Virtual インスタンスの展開 (17 ページ)

# Firepower Threat Defense Virtual インスタンスの展開

#### 始める前に

次のことを推奨します。

- AWS 環境の設定 (10 ページ)の説明に従って、AWS VPC および EC2 のエレメントを設 定します。
- AMI が Firepower Threat Defense Virtual のインスタンスに使用できることを確認します。

#### 手順

- **ステップ1** https://aws.amazon.com/marketplace (Amazon マーケットプレイス) に移動してサインインします。
- **ステップ2** Amazon マーケットプレイスにログイン後、Firepower Threat Defense Virtual (Cisco Firepower NGFW Virtual (NGFWv) : BYOL) 用に提供されているリンクをクリックします。
  - (注) すでに AWS を使用していた場合、リンクを有効にするには、いったんサインアウト してから、サインインし直す必要があります。
- ステップ3 [続行 (Continue)]をクリックしてから、[手動起動 (Manual Launch)]タブをクリックします。
- ステップ4 [条件に同意する(Accept Terms)] をクリックします。
- ステップ5 [EC2コンソールを使用して起動する(Launch with EC2 Console)]をクリックします。
- **ステップ6** Firepower Threat Defense Virtual でサポートされている [インスタンスタイプ (Instance Type)] を選択します (c4.xlarge を推奨)。

- **ステップ7** 画面下部にある [次:インスタンスの詳細の設定(Next: Configure Instance Details)] ボタンを クリックします。
  - ・前に作成した VPC に一致するように [ネットワーク (Network)]を変更します。
  - ・前に作成した管理サブネットに一致するように[サブネット(Subnet)]を変更します。IP アドレスを指定するか、または自動生成を使用できます。
  - [ネットワークインターフェイス (Network Interfaces)]の下にある[デバイスの追加 (Add Device)]ボタンをクリックして、ethl ネットワーク インターフェイスを追加します。
  - eth0 に使用される、事前に作成した管理サブネットに一致するように、[サブネット (Subnet)]を変更します。
  - (注) Firepower Threat Defense Virtual には、2つの管理インターフェイスが必要です。
    - •[高度な詳細(Advanced Details)]の下で、デフォルトのログイン情報を追加します。デバイス名とパスワードの要件に合わせて、以下の例を変更してください。

注意:[高度な詳細(Advanced Details)]フィールドにデータを入力する際には、プレーンテキ ストのみを使用してください。テキストエディタからこの情報をコピーする場合、プレーン テキストとしてのみコピーしてください。[高度な詳細(Advanced Details)]フィールドに Unicodeデータ(空白を含む)をコピーする場合、インスタンスが破損する可能性があります。 破損した場合は、インスタンスを終了して、作成し直す必要があります。

Firepower Management Center を使用して FTDv を管理するためのログイン設定の例:

```
#Sensor
{
          "AdminPassword": "<your_password>",
          "Hostname": "<your_hostname>",
          "ManageLocally": "No",
          "FmcIp": "<IP address of FMC>",
          "FmcRegKey":"<registration_passkey>",
          "FmcNatId":"<NAT_ID_if_required>"
}
```

Firepower Device Manager を使用して FTDv を管理するためのログイン設定の例:

ステップ8 [次:ストレージの追加 (Next: Add Storage)]をクリックします。 デフォルトを受け入れることも、ボリュームを変更することもできます。 ステップ9 [次:タグインスタンス (Next: Tag Instance)]をクリックします。 タグは大文字と小文字を区別するキーと値のペアで構成されます。たとえば、[キー(Key)] =名前、[値(Value)]=ファイアウォールでタグを定義できます。

- ステップ10 [次:セキュリティグループの設定(Next: Configure Security Group)]を選択します。
- ステップ11 [既存のセキュリティグループを選択する(Select an existing Security Group)]をクリックして、 以前に設定されたセキュリティ グループを選択するか、または新しいセキュリティ グループ を作成できます。セキュリティ グループの作成の詳細については、AWS の資料を参照してく ださい。
- **ステップ12** [確認して起動する(Review and Launch)] をクリックします。
- ステップ13 [起動(Launch)] をクリックします。
- ステップ14 既存のキーペアを選択するか、新しいキーペアを作成します。
  - (注) 既存のキーペアを選択することも、新しいキーペアを作成することもできます。キーペアは、AWSが保存する公開キーと、ユーザーが保存する秘密キーファイルで構成されます。これらを一緒に使用すると、インスタンスに安全に接続できます。キーペアはインスタンスへの接続に必要となる場合があるため、必ず既知の場所に保存してください。
- ステップ15 [インスタンスの起動(Launch Instances)]をクリックします。
- ステップ16 [起動の表示 (View Launch)]をクリックし、プロンプトに従います。
- **ステップ17** [EC2ダッシュボード(EC2 Dashboard)]>[ネットワークインターフェイス(Network Interfaces)] の順にクリックします。
- ステップ18 AWS 環境の設定(10ページ)で以前に作成したインターフェイス トラフィックを特定し、 [接続(Attach)]をクリックします。このインターフェイスが Firepower Threat Defense Virtual インスタンスの eth2 インターフェイスになります。
- ステップ19 AWS 環境の設定(10ページ)で以前に作成したインターフェイス トラフィックを特定し、 [接続(Attach)]をクリックします。このインターフェイスが Firepower Threat Defense Virtual インスタンスの eth3 インターフェイスになります。
  - (注) 4つのインターフェイスを設定する必要があります。設定しないと、Firepower Threat Defense Virtual の起動プロセスが完了しません。
- **ステップ20** [EC2ダッシュボード (EC2 Dashboard)]>[インスタンス (Instances)]の順にクリックします。
- ステップ21 インスタンスを右クリックし、[インスタンスの設定(Instance Settings)]>[システムログの取 得(Get System Log)]の順に選択して、ステータスを表示します。
  - (注) 接続の問題に関する警告が表示される可能性があります。これが予想されるのは、 EULA が完了するまで eth0 インターフェイスがアクティブにならないためです。
- ステップ22 20 分後、Firepower Threat Defense Virtual を Firepower Management Center に登録できるようになります。

#### 次のタスク

次の手順は、選択した管理モードによって異なります。

- [ローカルマネージャを有効にする(Enable Local Manager)]で[いいえ(No)]を選択した場合は、Firepower Management Center を使用して FTDv を管理します。「Firepower Management Center を使用した Firepower Threat Defense Virtual の管理(47ページ)」を参照してください。
- [ローカルマネージャを有効にする(Enable Local Manager)]で[はい(Yes)]を選択した 場合は、統合されている Firepower Device Manager を使用して FTDv を管理します。
   「Firepower Device Manager を使用した Firepower Threat Defense Virtual の管理(65ページ)」を参照してください。

管理オプションの選択方法の概要については、「Firepowerデバイスの管理方法(5ページ)」 を参照してください。

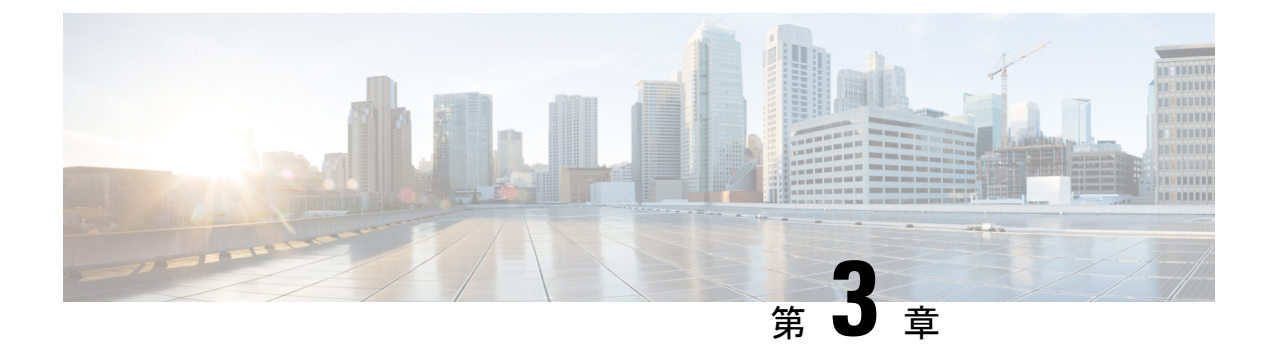

# AWS 用の Firepower Threat Defense Virtual Auto Scale の展開

このドキュメントでは、FTDv Auto Scale Manager のサーバーレスコンポーネントを AWS に導入する方法について説明します。

#### C-

- **重要** 導入を開始する前に、ドキュメント全体をお読みください。導入を開始する前に、前提条件を 満たしていることを確認します。
  - AWS での FTDv の Auto Scale ソリューション  $(21 \, \stackrel{\sim}{\sim} \stackrel{\sim}{\mathrel{\sim}})$
  - Auto Scale ソリューションの前提条件 (25 ページ)
  - Auto Scale の展開 (30 ページ)
  - Auto Scale メンテナンスタスク (40 ページ)
  - Auto Scale のトラブルシューティングとデバッグ (44 ページ)

# AWS での FTDv の Auto Scale ソリューション

次のセクションでは、Auto Scale ソリューションのコンポーネントが AWS の FTDv でどのように機能するか説明します。

### Auto Scale ソリューションについて

シスコでは、Lambda、Auto Scaling グループ、Elastic Load Balancing (ELB) 、Amazon S3 バ ケット、SNS、CloudWatch などの複数の AWS サービスを使用して、FTDv ファイアウォール の Auto Scaling グループを導入するための CloudFormation テンプレートとスクリプトを提供し ています。

AWS の FTDv Auto Scale は、AWS 環境の FTDv インスタンスに水平 Auto Scaling 機能を追加する、完全なサーバーレス実装です(つまり、この機能の自動化に関与するヘルパーVM はありません)。

FTDv Auto Scale ソリューションは、以下の内容を提供する CloudFormation テンプレートベースの導入です。

- •FMCによるFTDvインスタンスの登録と登録解除の完全な自動化。
- スケールアウトされた FTDv インスタンスへの NAT ポリシー、アクセスポリシー、およびルートの自動適用。
- •ロードバランサとマルチ可用性ゾーンのサポート。
- Auto Scale 機能の有効化と無効化のサポート。
- FMC でのみ動作。Firepower Device Manager はサポートされていません。

#### Auto Scale の機能拡張 (バージョン 6.7)

- カスタム指標パブリッシャ:新しい Lambda 関数は、Auto Scale グループ内のすべての FTDv インスタンスのメモリ消費量について FMC を2分ごとにポーリングし、その値を CloudWatch メトリックにパブリッシュします。詳細については、入力パラメータ (30 ページ)を参照してください。
- メモリ消費に基づく新しいスケーリングポリシーを使用できます。
- •FMC への SSH およびセキュアトンネル用の FTDv プライベート IP 接続。
- FMCの設定検証。
- •ELB でより多くのリスニングポートを開くためのサポート。
- シングルスタック展開に変更。すべてのLambda 関数とAWS リソースは、合理化された 展開のためにシングルスタックから展開されます。

#### サポートされるソフトウェア プラットフォーム

FTDv Auto Scale ソリューションは、FMC によって管理される FTDv に適用可能で、ソフトウェ アバージョンに依存しません。『Cisco Firepower Compatibility Guide』を参照してください。こ のガイドには、オペレーティングシステムとホスティング環境の要件を含む、Cisco Firepower ソフトウェアとハードウェアの互換性が記載されています。

- Firepower Management Centers: Virtual 表には、AWS 上の FMCv における Firepower の互換 性および仮想ホスティング環境の要件が一覧表示されています。
- Firepower Threat Defense Virtual Compatibility 表には、AWS 上の FTDv における Firepower の互換性および仮想ホスティング環境の要件が一覧表示されています。

V

(注) AWS Auto Scale ソリューションを導入するために、AWS上のFTDvでサポートされる Firepower の最小バージョンはバージョン6.4です。メモリベースのスケーリングを使用するには、FMC がバージョン 6.6 以降を実行している必要があります。

### Auto Scale の導入例

この FTDv AWS Auto Scale ソリューションの導入例は、図1: FTDv Auto Scale の導入例の図 (23 ページ) に示されています。AWS ロードバランサはインバウンドで開始された接続のみ を許可するため、外部で生成されたトラフィックのみが Cisco FTDv ファイアウォール経由で 内部を通過できます。

(注)

前提条件のSSLサーバー証明書 (28ページ)で説明されているように、セキュアなポートには SSL/TLS 証明書が必要です。

インターネットに面したロードバランサは、ネットワークロードバランサまたはアプリケー ションロードバランサです。いずれの場合も、AWSのすべての要件と条件が適用されます。 導入例の図に示されているように、点線の右側部分はFTDvテンプレートを介して展開されま す。左側は完全にユーザー定義の部分です。

(注) アプリケーションが開始したアウトバウンドトラフィックは FTDv を通過しません。

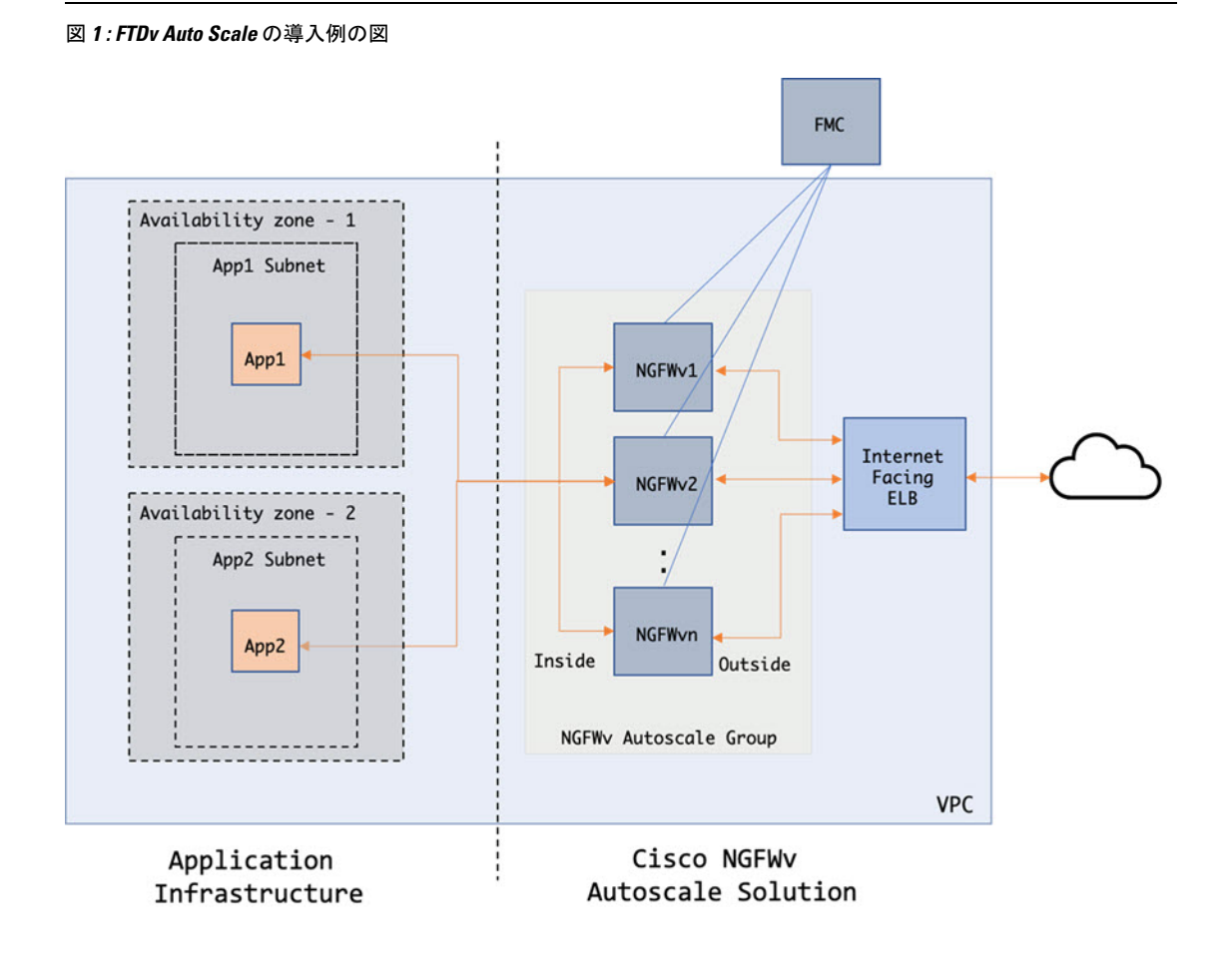

トラフィックのポートベースの分岐が可能です。この分岐は、NAT ルールによって実現できます。FMC でのオブジェクト、デバイスグループ、NAT ルール、アクセスポリシーの設定 (37ページ)を参照してください。たとえば、インターネットに面した LB DNS、ポート:80 のトラフィックは、アプリケーション1にルーティングでき、ポート:88のトラフィックはア プリケーション2にルーティングできます。

### Auto Scale ソリューションの仕組み

FTDvインスタンスをスケールインおよびスケールアウトするには、Auto Scale Manager と呼ば れる外部エンティティがメトリックをモニターし、Auto Scale グループに FTDv インスタンス の追加または削除を指示し、FTDv デバイスを管理 FMC に登録および登録解除して、FTDv イ ンスタンスを設定します。

Auto Scale Manager は、AWS サーバーレスアーキテクチャを使用して実装され、AWS リソース、FTDv、および FMC と通信します。シスコでは、Auto Scale Manager コンポーネントの導入を自動化する CloudFormation テンプレートを提供しています。このテンプレートにより、包括的なソリューションが機能するために必要なその他のリソースも展開されます。

(注)

サーバーレス Auto Scale スクリプトは CloudWatch イベントによってのみ呼び出されるため、 インスタンスの起動時にのみ実行されます。

### Auto Scale ソリューションのコンポーネント

Auto Scale ソリューションは、次のコンポーネントで構成されています。

#### CloudFormation テンプレート

CloudFormation テンプレートは、AWSのAuto Scale ソリューションに必要なリソースを展開するために使用されます。テンプレートの構成は次のとおりです。

- Auto Scale グループ、ロードバランサ、セキュリティグループ、およびその他のコンポー ネント。
- •展開をカスタマイズするためのユーザー入力を取り込むテンプレート。

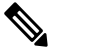

注 テンプレートのユーザー入力の検証には限界があるため、展開時に入力を検証するのはユーザーの責任です。

#### Lambda 関数

Auto Scale ソリューションは、Python で開発された一連の Lambda 関数で、ライフサイクルフック、SNS、CloudWatch イベントやアラームイベントからトリガーされます。基本的な機能は次のとおりです。

- ・インスタンスに対してDiag、Gig0/0、およびGig0/1インターフェイスを追加/削除します。
- ・ロードバランサのターゲットグループに Gig0/1 インターフェイスを登録します。
- 新しい FTDv を FMC に登録します。
- ・FMC を介して新しい FTDv を設定し展開します。
- •スケールインした FTDv を FMC から登録解除(削除)します。
- •FMC からメモリメトリックをパブリッシュします。

Lambda 関数は、Python パッケージの形式でお客様に提供されます。

#### ライフサイクルフック

- ライフサイクルフックは、インスタンスに関するライフサイクルの変更通知を取得するために使用されます。
- インスタンス起動の場合、ライフサイクルフックを使用して、FTDv インスタンスにイン ターフェイスを追加し、ターゲットグループに外部インターフェイス IP を登録できる Lambda 関数をトリガーします。
- インスタンス終了の場合、ライフサイクルフックを使用して Lambda 関数をトリガーし、 ターゲットグループから FTDv インスタンスを登録解除します。

#### Simple Notification Service (SNS)

- AWS の Simple Notification Service (SNS) を使用してイベントが生成されます。
- AWS にはサーバーレス Lambda 関数に適した Orchestrator がないという制限があるため、 ソリューションは、イベントに基づいて Lambda 関数をオーケストレーションするための 一種の関数チェーンとして SNS を使用します。

# Auto Scale ソリューションの前提条件

### 展開ファイルのダウンロード

FTDv Auto Scale for AWS ソリューションの起動に必要なファイルをダウンロードします。 Firepower バージョン用の展開スクリプトとテンプレートは、次の GitHub リポジトリから入手 できます。

https://github.com/CiscoDevNet/cisco-ftdv/tree/master/autoscale/aws

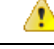

注目 Auto Scale 用のシスコ提供の導入スクリプトおよびテンプレートは、オープンソースの例とし て提供されており、通常の Cisco TAC サポートの範囲内ではカバーされないことに注意してく ださい。更新と ReadMe の手順については、GitHub を定期的に確認してください。

### インフラストラクチャ設定

複製/ダウンロードされた GitHub リポジトリでは、infrastructure.yaml ファイルはテンプレー トフォルダにあります。この CFT は、バケットポリシーを使用して VPC、サブネット、ルー ト、ACL、セキュリティグループ、VPC エンドポイント、および S3 バケットを展開するため に使用できます。この CFT は、要件に合わせて変更できます。

次のセクションでは、これらのリソースと Auto Scale での使用について詳しく説明します。これらのリソースを手動で展開し、Auto Scale で使用することもできます。

(注) infrastructure.yaml テンプレートは、VPC、サブネット、ACL、セキュリティグループ、S3 バ ケット、および VPC エンドポイントのみを展開します。SSL 証明書、Lambda レイヤ、または KMS キーリソースは作成されません。

### VPC

アプリケーション要件に応じて VPC を作成する必要があります。VPC には、インターネット へのルートがある少なくとも1つのサブネットを持つインターネットゲートウェイがあること が想定されます。セキュリティグループ、サブネットなどの要件については、該当するセク ションを参照してください。

### サブネット

サブネットは、アプリケーションの要件に応じて作成できます。導入例に示されているよう に、FTDv VM の動作には3つのサブネットが必要です。

(注) 複数の可用性ゾーンのサポートが必要な場合、サブネットは AWS クラウド内のゾーンプロパ ティであるため、各ゾーンにサブネットが必要です。

#### 外部サブネット

外部サブネットには、インターネットゲートウェイへの「0.0.0.0/0」のデフォルトルートが必 要です。このサブネットには、FTDvの外部インターフェイスが含まれ、インターネットに面 した NLB も含まれます。

#### 内部サブネット

これは、NAT/インターネットゲートウェイの有無にかかわらず、アプリケーションサブネットに似ています。FTDv 正常性プローブでは、ポート 80 経由で AWS メタデータサーバー (169.254.169.254) に到達できる必要があることに注意してください。

(注)

このAutoScale ソリューションでは、ロードバランサの正常性プローブが inside/Gig0/0インター フェイスを介して AWS メタデータサーバーにリダイレクトされます。ただし、ロードバラン サから FTDv に送信される正常性プローブ接続を提供する独自のアプリケーションでこれを変 更できます。この場合、AWS メタデータ サーバー オブジェクトをそれぞれのアプリケーショ ンの IP アドレスに置き換えて、正常性プローブ応答を提供する必要があります。

#### 管理サブネット

このサブネットには、FTDv 管理インターフェイスが含まれます。 このサブネットで FMC を 使用している場合、FTDv への Elastic IP アドレス(EIP)の割り当ては任意です。診断インター フェイスもこのサブネット上にあります。

#### Lambda サブネット

AWS Lambda 関数では、デフォルトゲートウェイとして NAT ゲートウェイを持つ 2 つのサブ ネットが必要です。これにより、Lambda 関数が VPC に対してプライベートになります。Lambda サブネットは、他のサブネットと同じ幅である必要はありません。Lambda サブネットのベス トプラクティスについては、AWS のドキュメントを参照してください。

#### アプリケーションサブネット

Auto Scale ソリューションからこのサブネットに課せられる制限はありませんが、アプリケー ションに VPC 外部のアウトバウンド接続が必要な場合は、サブネット上にそれぞれのルート が設定されている必要があります。これは、アウトバウンドで開始されたトラフィックがロー ドバランサを通過しないためです。AWS Elastic Load Balancing ユーザーガイド [英語] を参照し てください。

### セキュリティ グループ

提供された Auto Scale グループテンプレートでは、すべての接続が許可されます。Auto Scale ソリューションを機能させるために必要なのは、次の接続だけです。

#### 表 3:必須のポート

| ポート  | 使用方法                          | サブネット   |
|------|-------------------------------|---------|
| 8305 | FMC から FTDv へのセキュアなトン<br>ネル接続 | 管理サブネット |

| ポート                            | 使用方法                           | サブネット           |
|--------------------------------|--------------------------------|-----------------|
| 正常性プローブ<br>ポート(デフォル<br>ト:8080) | インターネットに面したロードバラ<br>ンサの正常性プローブ | 外部サブネット、内部サブネット |
| アプリケーション<br>ポート                | アプリケーションデータトラフィッ<br>ク          | 外部サブネット、内部サブネット |

#### FMC インスタンスのセキュリティグループまたは ACL

Lambda 関数と FMC 間の HTTPS 接続を許可します。Lambda 関数は、NAT ゲートウェイをデフォルトルートとして持つ Lambda サブネットに保持されるため、FMC は NAT ゲートウェイIP アドレスからのインバウンド HTTPS 接続を持つことができます。

### Amazon S3 バケット

Amazon Simple Storage Service (Amazon S3) は、業界をリードする拡張性、データ可用性、セキュリティ、およびパフォーマンスを提供するオブジェクト ストレージ サービスです。ファ イアウォール テンプレートとアプリケーション テンプレートの両方に必要なすべてのファイ ルを S3 バケットに配置できます。

テンプレートが展開されると、S3 バケット内の Zip ファイルを参照して Lambda 関数が作成さ れます。したがって、S3 バケットはユーザーアカウントにアクセス可能である必要がありま す。

### SSL サーバー証明書

インターネットに面したロードバランサが TLS/SSL をサポートしている必要がある場合、証明書 ARN が必要です。詳細については、次のリンクを参照してください。

- サーバー証明書の使用
- テスト用の秘密キーと自己署名証明書の作成
- ・自己署名 SSL 証明書を使用した AWS ELB の作成(サードパーティリンク)

ARN の例: arn:aws:iam::[AWS Account]:server-certificate/[Certificate Name]

### Lambda レイヤ

autoscale\_layer.zip は、Python 3.6 がインストールされた Ubuntu 18.04 などの Linux 環境で作成 できます。

```
#!/bin/bash
mkdir -p layer
virtualenv -p /usr/bin/python3.6 ./layer/
```

```
source ./layer/bin/activate
pip3 install pycrypto==2.6.1
pip3 install paramiko==2.7.1
pip3 install requests==2.23.0
pip3 install scp==0.13.2
pip3 install jsonschema==3.2.0
echo "Copy from ./layer directory to ./python\n"
mkdir -p ./python/.libs_cffi_backend/
cp -r ./layer/lib/python3.6/site-packages/* ./python/
cp -r ./layer/lib/python3.6/site-packages/.libs_cffi_backend/* ./python/.libs_cffi_backend/
zip -r autoscale_layer.zip ./python
```

作成された autoscale\_layer.zip ファイルは、lambda-python-files フォルダにコピーする必要があります。

### KMS マスターキー

これは、FMCおよびFTDvパスワードが暗号化形式の場合に必要です。それ以外の場合、この コンポーネントは必要ありません。パスワードは、ここで提供される KMS のみを使用して暗 号化する必要があります。KMS ARN が CFT で入力される場合、パスワードを暗号化する必要 があります。それ以外の場合、パスワードはプレーンテキストである必要があります。

マスターキーと暗号化の詳細については、パスワードの暗号化とKMSに関するAWSのドキュ メントのキーの作成 [英語] と AWS CLI コマンドリファレンス [英語] を参照してください。

```
例:
```

```
$ aws kms encrypt --key-id <KMS-ARN> --plaintext 'MyCOmplIc@tedProtectloN'
{
    "KeyId": "KMS-ARN",
    "CiphertextBlob":
    "AQICAHgcQFAGtz/hvaxMtJvY/x/rfHnKI3clFPpSXUU7HQRnCAFwfXhXHJAHL8tcVmDqurALAAAAajBoBgkqhki
G9w0BBwagWzBZAgEAMFQGCSqGSIb3DQEHATAeBglghkgBZQMEAS4wEQQM45AIkTqjSekX2mniAgEQgCcOav6Hhol
+wxpWKtXY4y1Z1d0z1P4fx0jTdosfCbPnUExmNJ4zdx8="
}
```

CiphertextBlob キーの値をパスワードとして使用する必要があります。

### Python 3 環境

*make.py* ファイルは、複製されたリポジトリの最上位ディレクトリにあります。これにより、 python ファイルが Zip ファイルに圧縮され、ターゲットフォルダにコピーされます。これらの タスクを実行するには、Python 3 環境が使用可能である必要があります。

# Auto Scale の展開

### 準備

アプリケーションが展開されているか、アプリケーションの展開プランが利用可能である必要 があります。

### 入力パラメータ

導入前に、次の入力パラメータを収集する必要があります。

#### 表 4: Auto Scale 入力パラメータ

| パラメータ                  | 使用できる値/タ<br>イプ                 | 説明                                                                                                    |
|------------------------|--------------------------------|----------------------------------------------------------------------------------------------------|
| PodNumber              | 文字列<br>許可パター<br>ン:'^\d{1,3}\$' | これはポッド番号です。Auto Scale グループ名<br>(FTDv-Group-Name)の末尾に追加されます。た<br>とえば、この値が「1」の場合、グループ名は<br>FTDv-Group-Name-1. になります。<br>1 桁以上3桁以下の数字である必要があります。<br>デフォルト:1                                  |
| AutoscaleGrpNamePrefix | 文字列                            | これはAuto Scale グループ名プレフィックスです。<br>ポッド番号がサフィックスとして追加されます。<br>最大:18文字<br>例:Cisco-FTDv-1                                                                                                    |
| NotifyEmailID          | 文字列                            | Auto Scale イベントはこの電子メールアドレスに<br>送信されます。サブスクリプション電子メール要<br>求を受け入れる必要があります。<br>例:admin@company.com                                                                                          |
| VpcId                  | 文字列                            | デバイスを展開する必要があるVPCID。これは、<br>AWS の要件に従って設定する必要があります。<br>タイプ:AWS::EC2::VPC::Id<br>「 <i>infrastructure.yaml</i> 」ファイルを使用してインフ<br>ラストラクチャを展開すると、スタックの出力セ<br>クションにこの値が設定されます。その値を使用<br>してください。 |

| パラメータ            | 使用できる値/タ<br>イプ | 説明                                                                                                    |
|------------------|----------------|----------------------------------------------------------------------------------------------------|
| LambdaSubnets    | リスト            | Lambda 関数が展開されるサブネット。                                                                                     |
|                  |                | タイプ:List <aws::ec2::subnet::id></aws::ec2::subnet::id>                                                    |
|                  |                | 「 <i>infrastructure.yaml</i> 」ファイルを使用してインフ<br>ラストラクチャを展開すると、スタックの出力セ<br>クションにこの値が設定されます。その値を使用<br>してください。 |
| LambdaSG         | リスト            | Lambda 機能のセキュリティグループ。                                                                                     |
|                  |                | タイプ:List <aws::ec2::securitygroup::id></aws::ec2::securitygroup::id>                                      |
|                  |                | 「 <i>infrastructure.yaml</i> 」ファイルを使用してインフ<br>ラストラクチャを展開すると、スタックの出力セ<br>クションにこの値が設定されます。その値を使用<br>してください。 |
| S3BktName        | 文字列            | ファイルの S3 バケット名。これは、AWS の要件<br>に従ってアカウントに設定する必要があります。                                                      |
|                  |                | 「 <i>infrastructure.yaml</i> 」ファイルを使用してインフ<br>ラストラクチャを展開すると、スタックの出力セ<br>クションにこの値が設定されます。その値を使用<br>してください。 |
| LoadBalancerType | 文字列            | インターネットに面したロードバランサのタイプ<br>(「アプリケーション」または「ネットワー<br>ク」)。                                                    |
|                  |                |                                                                                                    |
| LoadBalancerSG   | 文字列            | ロードバランサのセキュリティグループ。ネット<br>ワークロードバランサの場合は使用されません。<br>ただし、セキュリティグループIDを指定する必要<br>があります。                     |
|                  |                | タイプ:List <aws::ec2::securitygroup::id></aws::ec2::securitygroup::id>                                      |
|                  |                | 「 <i>infrastructure.yaml</i> 」ファイルを使用してインフ<br>ラストラクチャを展開すると、スタックの出力セ<br>クションにこの値が設定されます。その値を使用<br>してください。 |

I

| パラメータ            | 使用できる値/タ<br>イプ | 説明                                                                                                    |
|------------------|----------------|----------------------------------------------------------------------------------------------------|
| LoadBalancerPort | 整数             | ロードバランサポート。このポートは、選択した<br>ロードバランサタイプに基づいて、プロトコルと<br>して HTTP/HTTPS または TCP/TLS を使用して LB<br>で開きます。                                                                |
|                  |                | ポートが有効な TCP ポートであることを確認しま<br>す。これはロードバランサリスナーの作成に使用<br>されます。                                                                                                    |
|                  |                | デフォルト:80                                                                                                    |
| SSL認証            | 文字列            | セキュアポート接続のSSL証明書のARN。指定し<br>ない場合、ロードバランサで開かれるポートは<br>TCP/HTTP になります。指定した場合、ロードバ<br>ランサで開かれるポートは TLS/HTTPS になりま<br>す。                                            |
| TgHealthPort     | 整数             | このポートは、正常性プローブのターゲットグルー<br>プによって使用されます。FTDvのこのポートに到<br>達する正常性プローブは、AWSメタデータサー<br>バーにルーティングされるため、トラフィックに<br>は使用しないでください。このポートは有効な<br>TCPポートである必要があります。           |
|                  |                | アプリケーション自体が正常性プローブに応答す<br>るようにする場合は、それに応じて FTDv の NAT<br>ルールを変更できます。このような場合、アプリ<br>ケーションが応答しないと、FTDv は Unhealthy イ<br>ンスタンスのしきい値アラームにより、非正常と<br>してマークされ、削除されます。 |
|                  |                | 例:8080                                                                                                    |
| AssignPublicIP   | ブール値           | 「true」を選択すると、パブリック IP が割り当て<br>られます。BYOL タイプの FTDv の場合、これは<br>https://tools.cisco.com に接続するために必要です。<br>例:TRUE                                                   |

| パラメータ        | 使用できる値/タ<br>イプ | 説明                                                                                                    |
|--------------|----------------|----------------------------------------------------------------------------------------------------|
| InstanceType | 文字列            | Amazonマシンイメージ (AMI) は、さまざまなイ<br>ンスタンスタイプをサポートしています。インス<br>タンスタイプによって、インスタンスのサイズと<br>必要なメモリ容量が決まります。<br>FTDv をサポートする AMI インスタンスタイプの<br>みを使用する必要があります。『Firepower Release<br>Notes』を参照してください。<br>例: c4.2xlarge                                                                                                    |
| LicenseType  | 文字列            | FTDv ライセンスタイプ(BYOL または PAYG)。<br>関連する AMI ID が同じライセンスタイプである<br>ことを確認します。<br>例:BYOL                                                                                                    |
| AmiId        | 文字列            | <ul> <li>FTDv AMI ID (有効な Cisco FTDv AMI ID)。</li> <li>タイプ:AWS::EC2::Image::Id</li> <li>リージョンとイメージの目的のバージョンに応じて、正しいAMI IDを選択してください。Auto Scale</li> <li>機能は、Firepower バージョン 6.4+、BYOL/PAYG</li> <li>イメージをサポートします。いずれの場合も、AWS</li> <li>マーケットプレイスでライセンスに同意する必要があります。</li> <li>BYOL の場合、設定 JSON ファイルの「licenseCaps」キーを「BASE」、</li> <li>「MALWARE」、「THREAT」、「URLFilter」などの機能で更新してください。</li> </ul> |
| NoOfAZs      | 整数             | <ul> <li>FTDv を展開する必要がある可用性ゾーンの数(1 ~ 3)。ALB 導入の場合、AWS で必要な最小値は2です。</li> <li>例:2。</li> </ul>                                                                                                    |

| パラメータ              | 使用できる値/タ<br>イプ | 説明                                                                                                    |
|--------------------|----------------|----------------------------------------------------------------------------------------------------|
| ListOfAzs          | カンマ区切り文<br>字列  | <ul> <li>ゾーンの順序のカンマ区切りリスト。</li> <li>(注) ゾーンのリスト順は重要です。サブネットリストは同じ順序で指定する必要があります。</li> </ul>               |
|                    |                | 「 <i>infrastructure.yaml</i> 」ファイルを使用してインフ<br>ラストラクチャを展開すると、スタックの出力セ<br>クションにこの値が設定されます。その値を使用<br>してください。 |
|                    |                | 例:us-east-1a、us-east-1b、us-east-1c                                                                        |
| MgmtInterfaceSG    | 文字列            | FTDv管理インターフェイスのセキュリティグルー<br>プ。                                                                            |
|                    |                | タイプ:List <aws::ec2::securitygroup::id></aws::ec2::securitygroup::id>                                      |
|                    |                | 「 <i>infrastructure.yaml</i> 」ファイルを使用してインフ<br>ラストラクチャを展開すると、スタックの出力セ<br>クションにこの値が設定されます。その値を使用<br>してください。 |
| InsideInterfaceSG  | 文字列            | FTDv内部インターフェイスのセキュリティグルー<br>プ。                                                                            |
|                    |                | タイプ:AWS::EC2::SecurityGroup::Id                                                                           |
|                    |                | 「 <i>infrastructure.yaml</i> 」ファイルを使用してインフ<br>ラストラクチャを展開すると、スタックの出力セ<br>クションにこの値が設定されます。その値を使用<br>してください。 |
| OutsideInterfaceSG | 文字列            | FTDv外部インターフェイスのセキュリティグルー<br>プ。                                                                            |
|                    |                | タイプ:AWS::EC2::SecurityGroup::Id                                                                           |
|                    |                | 「 <i>infrastructure.yaml</i> 」ファイルを使用してインフ<br>ラストラクチャを展開すると、スタックの出力セ<br>クションにこの値が設定されます。その値を使用<br>してください。 |
|                    |                | 例:sg-0c190a824b22d52bb                                                                                    |
| パラメータ           | 使用できる値/タ<br>イプ | 説明                                                                                                    |
|-----------------|----------------|----------------------------------------------------------------------------------------------------|
| MgmtSubnetId    | カンマ区切りリ<br>スト  | 管理サブネットIDのカンマ区切りリスト。リスト<br>は、対応する可用性ゾーンと同じ順序にする必要<br>があります。                                                                            |
|                 |                | タイプ:List <aws::ec2::securitygroup::id></aws::ec2::securitygroup::id>                                                                   |
|                 |                | 「 <i>infrastructure.yaml</i> 」ファイルを使用してインフ<br>ラストラクチャを展開すると、スタックの出力セ<br>クションにこの値が設定されます。その値を使用<br>してください。                              |
| InsideSubnetId  | カンマ区切りリ<br>スト  | 内部/Gig0/0サブネットIDのカンマ区切りリスト。<br>リストは、対応する可用性ゾーンと同じ順序にす<br>る必要があります。                                                                     |
|                 |                | タイプ:List <aws::ec2::securitygroup::id></aws::ec2::securitygroup::id>                                                                   |
|                 |                | 「 <i>infrastructure.yaml</i> 」ファイルを使用してインフ<br>ラストラクチャを展開すると、スタックの出力セ<br>クションにこの値が設定されます。その値を使用<br>してください。                              |
| OutsideSubnetId | カンマ区切りリ<br>スト  | 外部/Gig0/1サブネットIDのカンマ区切りリスト。<br>リストは、対応する可用性ゾーンと同じ順序にす<br>る必要があります。                                                                     |
|                 |                | タイプ:List <aws::ec2::securitygroup::id></aws::ec2::securitygroup::id>                                                                   |
|                 |                | 「 <i>infrastructure.yaml</i> 」ファイルを使用してインフ<br>ラストラクチャを展開すると、スタックの出力セ<br>クションにこの値が設定されます。その値を使用<br>してください。                              |
| KmsArn          | 文字列            | 既存の KMS の ARN (保存時に暗号化するための<br>AWS KMS キー)。指定した場合は、FMC および<br>FTDvのパスワードを暗号化する必要があります。<br>パスワードの暗号化は、指定された ARN のみを使<br>用して実行する必要があります。 |
|                 |                | 暗号化パスワードの生成例: "aws kms encrypt<br>key-id <kms arn="">plaintext <password> "次のよ<br/>うな生成されたパスワードを使用してください。</password></kms>             |
|                 |                | 例: arn:aws:kms:us-east-1:[AWS<br>Account]:key/7d586a25-5875-43b1-bb68-a452e2f6468e                                                     |

I

| パラメータ                 | 使用できる値/タ<br>イプ | 説明                                                                                                    |
|-----------------------|----------------|----------------------------------------------------------------------------------------------------|
| ngfwPassword          | 文字列            | すべてのFTDvインスタンスには、起動テンプレー<br>ト(自動スケールグループ)の[ユーザーデータ<br>(Userdata)]フィールドに入力されたデフォルト<br>のパスワードが設定されています。                           |
|                       |                | この入力により、FTDvにアクセスできるようにな<br>ると、パスワードが新しく提供されたパスワード<br>に変更されます。                                                                  |
|                       |                | KMS ARN が使用されていない場合は、プレーン<br>テキストのパスワードを使用してください。KMS<br>ARN が使用されている場合は、暗号化されたパス<br>ワードを使用する必要があります。                            |
|                       |                | 例 : Cisco123789! または<br>AQIAgcQFAGtz/hvaxMtJvY/x/rfHnI3lPpSXU                                                                   |
| fmcServer             | 数值文字列          | Lambda 関数と FTDv 管理インターフェイスの両方<br>に到達可能な管理 FMC の IP アドレス。                                                                        |
|                       |                | 例:10.10.17.21                                                                                                    |
| fmcOperationsUsername | 文字列            | 管理 FMC で作成された Network-Admin 以上の特<br>権ユーザー。ユーザーおよびロールの作成につい<br>ては、『Firepower Management Center Configuration<br>Guide』を参照してください。 |
|                       |                | 例: apiuser-1                                                                                                    |
| fmcOperationsPassword | 文字列            | KMS ARN が記載されていない場合は、プレーン<br>テキストのパスワードを使用してください。記載<br>されている場合は、暗号化されたパスワードを使<br>用する必要があります。                                    |
|                       |                | 例:Cisco123@または<br>AQICAHgcQAtz/hvaxMtJvY/x/mKI3clFPpSXUHQRnCAajB                                                                |
| fmcDeviceGrpName      | 文字列            | FMC のデバイスグループ名。                                                                                                    |
|                       |                | 例:AWS-Cisco-NGFW-VMs-1                                                                                                    |
| fmcPublishMetrics     | ブール値           | 「TRUE」に設定すると、指定されたデバイスグ<br>ループ内の登録済み FTDv センサーのメモリ消費<br>量を取得するために、2 分に1回実行される<br>Lambda 関数が作成されます。                              |
|                       |                | 使用可能な値:TRUE、FALSE                                                                                                    |
|                       |                | 例:TRUE                                                                                                    |

| パラメータ              | 使用できる値/タ<br>イプ | 説明                                                                                                    |
|--------------------|----------------|----------------------------------------------------------------------------------------------------|
|                    |                |                                                                                                    |
| fmcMetricsUsername | 文字列            | AWS CloudWatch にメトリックを公開するための<br>一意のFMCユーザー名。ユーザーおよびロールの<br>作成については、『Firepower Management Center<br>Configuration Guide』を参照してください。      |
|                    |                | 「fmcPublishMetrics」が「FALSE」に設定されてい<br>る場合は、この入力を行う必要はありません。                                                                             |
|                    |                | 例:publisher-1                                                                                                    |
| fmcMetricsPassword | 文字列            | AWS CloudWatch にメトリックを公開するための<br>FMC パスワード。KMS ARN が記載されていない<br>場合は、プレーンテキストのパスワードを使用し<br>てください。記載されている場合は、暗号化され<br>たパスワードを使用する必要があります。 |
|                    |                | 「fmcPublishMetrics」が「FALSE」に設定されてい<br>る場合は、この入力を行う必要はありません。                                                                             |
|                    |                | 例:Cisco123789!                                                                                                    |
| CpuThresholds      | カンマ区切り整<br>数   | CPUしきい値の下限とCPUしきい値の上限。最小<br>値は0で、最大値は99です。                                                                                              |
|                    |                | デフォルト:10,70                                                                                                    |
|                    |                | しきい値の下限はしきい値の上限よりも小さくす<br>る必要があります。                                                                                                    |
|                    |                | 例:30,70                                                                                                    |
| MemoryThresholds   | カンマ区切り整<br>数   | MEM しきい値の下限と MEM しきい値の上限。最<br>小値は 0 で、最大値は 99 です。                                                                                       |
|                    |                | デフォルト:40,70                                                                                                    |
|                    |                | しきい値の下限はしきい値の上限よりも小さくす<br>る必要があります。「fmcPublishMetrics」パラメー<br>タが「FALSE」の場合、影響はありません。                                                    |
|                    |                | 例:40,50                                                                                                    |

## FMC でのオブジェクト、デバイスグループ、NAT ルール、アクセスポリシーの設定

別のサーバー上で実行されるフル機能のマルチデバイスマネージャである、Firepower Management Center (FMC)を使用して FTDv を管理できます。FTDv は、FTDv 仮想マシンに割り当てた管 理インターフェイス上の FMC を登録して通信します。詳細については、Firepower Management Center を使用した Firepower Threat Defense Virtual について (47 ページ) を参照してくださ い。 FTDv の設定に使用されるオブジェクトはすべて、ユーザーが作成する必要があります。

C-

**重要** デバイスグループを作成し、ルールを適用する必要があります。デバイスグループに適用され たすべての設定が FTDv インスタンスにプッシュされます。

#### オブジェクト

次のオブジェクトを作成します。

表 5: FTDv 管理用の FMC 設定オブジェクト

| オブジェクトタ<br>イプ | 名前                  | 值                         |
|---------------|---------------------|---------------------------|
| ホスト           | aws-metadata-server | 169.254.169.254           |
| ポート           | health-check-port   | 必要に応じて、8080またはその他の<br>ポート |
| ゾーン           | 内部またはその他の名前         |                           |
| ゾーン           | 外部またはその他の名前         |                           |

#### NAT ポリシー

ー般的な NAT ルールでは、内部アドレスを外部インターフェイスの IP アドレスのポートに変換します。このタイプの NAT ルールのことをインターフェイス ポート アドレス変換 (PAT) と呼びます。NAT ポリシーの詳細については、Firepower Management Center を使用した Firepower Threat Defense Virtual の管理 (47 ページ)のNAT の設定 (58 ページ)を参照してください。

NAT ポリシーには1つの必須ルールが必要です。

- ・送信元ゾーン(Source Zone):外部ゾーン
- 宛先ゾーン(Dest Zone):内部ゾーン
- •元の送信元(Original-sources): any-ipv4
- •元の送信元ポート (Original source port) : 元/デフォルト
- 元の宛先(Original Destinations):インターフェイス(Interface)
- •元の宛先ポート(Original-destination-port): 8080またはユーザーが設定する正常性ポート
- •変換済み送信元(Translated-sources): any-ipv4
- ・変換済み送信元ポート(Translated source port):元/デフォルト
- •変換済み宛先(Translated-destination): aws-metadata-server
- ・変換済み宛先ポート(Translated-destination-port): 80/HTTP

同様に、この設定が FTDv デバイスにプッシュされるように、データトラフィック NAT ルー ルを追加できます。

```
(
```

重要 作成された NAT ポリシーはデバイスグループに適用する必要があります。 Lambda 関数からの FMC 検証でこれを検証します。

#### アクセス ポリシー

内部から外部へのトラフィックを許可するアクセス制御を設定します。必要なすべてのポリ シーを含むアクセスポリシーを作成できます。このポートのトラフィックが到達できるよう に、正常性ポートオブジェクトを許可する必要があります。アクセスポリシーの詳細について は、Firepower Management Center を使用した Firepower Threat Defense Virtual の管理 (47 ペー

ジ)のアクセス制御の設定(61ページ)を参照してください。

#### 設定 JSON ファイルの更新

*Configuration.json* ファイルは、GitHub リポジトリから取得したアーカイブ Zip の一部である *lambda\_python\_files* フォルダにあります。JSON キーは変更しないでください。FTDv VM のス タティックルートは、JSON ファイルで設定する必要があります。

スタティックルートの設定例については、次を参照してください。

```
{
  "interface": "inside",
  "network": "any-ipv4",
  "gateway": "",
  "metric": "1"
}
```

JSON ファイルのすべての値は、デフォルトの FTDv パスワードを除き、要件に応じて変更できます。

## Amazon Simple Storage Service (S3) へのファイルのアップロード

target ディレクトリ内のすべてのファイルを Amazon S3 バケットにアップロードする必要があ ります。必要に応じて、CLIを使用して、target ディレクトリ内のすべてのファイルを Amazon S3 バケットにアップロードできます。

\$ cd ./target
\$ aws s3 cp . s3://<bucket-name> --recursive

## スタックの展開

展開のすべての前提条件が完了すると、AWS CloudFormation スタックを作成できます。

target ディレクトリ内の deploy\_ngfw\_autoscale.yaml ファイルを使用します。

入力パラメータ (30ページ) で収集されたパラメータを入力します。

## 展開の検証

テンプレートの展開が成功したら、Lambda 関数と CloudWatch イベントが作成されていること を検証する必要があります。デフォルトでは、Auto Scale グループのインスタンスの最小数と 最大数はゼロです。AWS EC2 コンソールで必要な数のインスタンスを使用して、Auto Scale グ ループを編集する必要があります。これにより、新しい FTDv インスタンスがトリガーされま す。

1 つのインスタンスのみを起動してワークフローを確認し、そのインスタンスが期待どおりに 動作しているかどうかを検証することを推奨します。その後に FTDv の実際の要件を展開で き、動作を確認することもできます。AWS スケーリングポリシーによる削除を回避するため に、最小数の FTDv インスタンスをスケールイン保護としてマークできます。

## Auto Scale メンテナンスタスク

## スケーリングプロセス

このトピックでは、Auto Scale グループの1つ以上のスケーリングプロセスを一時停止してから再開する方法について説明します。

#### スケールアクションの開始と停止

スケールアクションを開始および停止するには、次の手順を実行します。

• AWS 動的スケーリングの場合:スケールアウトアクションを有効化または無効化する方 法については、次のリンクを参照してください。

スケーリングプロセスの一時停止と再開

### ヘルスモニター

60分ごとに、CloudWatch Cron ジョブは、Health Doctor モジュールの Auto Scale Manager Lambda をトリガーします。

- 有効な FTDv VM に属する異常な IP がある場合、FTDv の展開時間が1時間を超えると、 そのインスタンスは削除されます。
- それらの IP が有効な FTDv VM の IP ではない場合、IP だけがターゲットグループから削除されます。

ヘルスモニターは、デバイスグループ、アクセスポリシー、およびNATルールのFMC構成も検証します。IP/インスタンスが正常でない場合、またはFMC検証が失敗した場合、ヘルスモニターはユーザーに電子メールを送信します。

#### ヘルスモニターの無効化

ヘルスモニターを無効にするには、*constant.py* で constant を「True」に設定します。

#### ヘルスモニターの有効化

ヘルスモニターを有効にするには、constant.py で固定値を「False」に設定します。

### ライフサイクルフックの無効化

まれに、ライフサイクルフックを無効にする必要があります。無効にすると、インスタンスに 追加のインターフェイスが追加されません。また、FTDv インスタンスの展開に連続して失敗 することがあります。

## Auto Scale Manager の無効化

Auto Scale Manager を無効化するには、それぞれの CloudWatch イベント「notify-instance-launch」 と「notify-instance-terminate」を無効化する必要があります。これらのイベントを無効にして も、新しいイベントの Lambda はトリガーされません。ただし、すでに実行されている Lambda アクションは続行されます。Auto Scale Manager が突然停止することはありません。スタック の削除またはリソースの削除による突然の停止を試みると、不定状態になる可能性がありま す。

## ロードバランサのターゲット

AWS ロードバランサでは、複数のネットワーク インターフェイスを持つインスタンスに対し てインスタンスタイプのターゲットが許可されないため、Gigabit0/1 インターフェイス IP は ターゲットグループのターゲットとして設定されます。ただし、現在のところ、AWS Auto Scale のヘルスチェックは、IP ではなく、インスタンスタイプのターゲットに対してのみ機能 します。また、これらの IP はターゲットグループから自動的に追加されたり、削除されたり しません。したがって、Auto Scale ソリューションは、これら両方のタスクをプログラムで処 理します。ただし、メンテナンスやトラブルシューティングの場合は、手動で実行する必要が あることがあります。

#### ターゲットグループへのターゲットの登録

FTDv インスタンスをロードバランサに登録するには、Gigabit0/1 インスタンス IP(外部サブ ネット)をターゲットとしてターゲットグループに追加する必要があります。「IPアドレスに よるターゲットの登録または登録解除」を参照してください。

#### ターゲットグループからのターゲットの登録解除

ロードバランサに対する FTDv インスタンスの登録を解除するには、Gigabit0/1 インスタンス IP(外部サブネット)をターゲットグループのターゲットとして削除する必要があります。 「IP アドレスによるターゲットの登録または登録解除」を参照してください。

## インスタンスのスタンバイ

AWSでは、Auto Scale グループでのインスタンスの再起動は許可されませんが、ユーザーはインスタンスをスタンバイ状態にして再起動アクションを実行できます。これは、ロードバランサのターゲットがインスタンスタイプの場合に最も機能しますが、FTDv VM は、複数のネットワークインターフェイスがあるため、インスタンスタイプのターゲットとして設定できません。

#### インスタンスをスタンバイ状態にする

インスタンスがスタンバイ状態になると、正常性プローブが失敗するまで、ターゲットグルー プ内のそのインスタンスの IP は同じ状態のままになります。このため、インスタンスをスタ ンバイ状態にする前に、ターゲットグループからそれぞれの IP を登録解除することをお勧め します。詳細については、ターゲットグループからのターゲットの登録解除(41ページ)を 参照してください。

**IP** が削除されたら、「Auto Scaling グループからのインスタンスの一時的な削除」を参照して ください。

#### スタンバイ状態からのインスタンスの削除

同様に、インスタンスをスタンバイ状態から実行状態に移行できます。スタンバイ状態から削除すると、インスタンスのIPがターゲットグループのターゲットに登録されます。「ターゲットグループへのターゲットの登録(41ページ)」を参照してください。

トラブルシューティングやメンテナンスのためにインスタンスをスタンバイ状態にする方法の 詳細については、AWS News Blog を参照してください。

#### Auto Scale グループからのインスタンスの削除または分離

Auto Scale グループからインスタンスを削除するには、まずインスタンスをスタンバイ状態に 移行する必要があります。「インスタンスをスタンバイ状態にする」を参照してください。ス タンバイ状態になったインスタンスは、削除または分離できます。「Auto Scaling グループか ら EC2 インスタンスをデタッチする」を参照してください。

FMC 側に変更はありません。必要な変更は手動で実行する必要があります。

## インスタンスで終了

インスタンスを終了するには、スタンバイ状態にする必要があります。インスタンスのスタン バイ (42ページ)を参照してください。インスタンスがスタンバイ状態になったら、終了で きます。

## インスタンスのスケールイン保護

Auto Scale グループから特定のインスタンスが誤って削除されないようにするために、そのインスタンスをスケールイン保護として作成できます。インスタンスがスケールイン保護されている場合、スケールインイベントが原因で終了することはありません。

インスタンスをスケールイン保護状態にするには、次のリンクを参照してください。

https://docs.aws.amazon.com/autoscaling/ec2/userguide/as-instance-termination.html

## ¢

**重要** 正常(EC2インスタンスだけでなく、ターゲットIPが正常)なインスタンスの最小数をスケー ルイン保護として設定することをお勧めします。

### ログイン情報と登録 ID の変更

設定の変更は、すでに実行中のインスタンスには自動的に反映されません。変更は新しいデバ イスにのみ反映されます。このような変更は、既存のデバイスに手動でプッシュする必要があ ります。

#### FMC ユーザー名とパスワードの変更

FMC の IP、ユーザー名、またはパスワードを変更する場合は、Auto Scale Manager Lambda 関数とカスタム指標パブリッシャ Lambda 関数の環境変数でそれぞれの変更を実行する必要があります。「AWS Lambda 環境変数の使用」を参照してください。

Lambda の次回実行時に、変更された環境変数が参照されます。

(注)

環境変数はLambda 関数に直接渡されます。パスワードの複雑さはチェックされません。

#### FTDv Admin パスワードを変更します。

FTDv パスワードを変更すると、インスタンスを実行するために各デバイスでパスワードを手動で変更する必要があります。新しい FTDv デバイスをオンボードする場合、FTDv パスワードは Lambda 環境変数から取得されます。「AWS Lambda 環境変数の使用」を参照してください。

#### 登録 ID と NAT ID の変更

新しいFTDvデバイスを異なる登録 IDとNAT ID でオンボードする場合、FMC 登録のために、 Configuration.json ファイルでこの情報を変更する必要があります。Configuration.json ファイル は、[Lambda] リソースページにあります。

## アクセスポリシーと NAT ポリシーの変更

アクセスポリシーまたは NAT ポリシーへの変更は、デバイスグループの割り当てにより、今後のインスタンスに自動的に適用されます。ただし、既存の FTDv インスタンスを更新するには、設定変更を手動でプッシュして、FMC から展開する必要があります。

### AWSリソースに対する変更

AWSの導入後、Auto Scale グループ、起動設定、CloudWatch イベント、スケーリングポリシー など、多くの項目を変更できます。CloudFormation スタックにリソースをインポートするか、 既存のリソースから新しいスタックを作成できます。

AWS リソースで実行される変更を管理する方法の詳細については、「既存リソースの CloudFormation 管理への取り込み」を参照してください。

### CloudWatch ログの収集および分析

CloudWatch ログをエクスポートするには、「AWS CLI を使用した Amazon S3 へのログデータのエクスポート」を参照してください。

## Auto Scale のトラブルシューティングとデバッグ

#### AWS CloudFormation コンソール

AWS CloudFormation コンソールで CloudFormation スタックへの入力パラメータを確認できま す。これにより、Web ブラウザからスタックを直接作成、監視、更新、削除できます。

目的のスタックに移動し、[パラメータ(parameter)]タブを確認します。[Lambda関数環境変数(Lambda Functions environment variables)]タブで Lambda 関数への入力を確認することもできます。*configuration.json*ファイルは、Auto Scale Manager Lambda 関数自体でも表示できます。

AWS CloudFormation コンソールの詳細については、『AWS CloudFormation ユーザーガイド (AWS CloudFormation User Guide) 』を参照してください。

#### Amazon CloudWatch ログ

個々の Lambda 関数のログを表示できます。AWS Lambda はお客様の代わりに Lambda 関数を 自動的に監視し、Amazon CloudWatch を通じてメトリックを報告します。関数の障害のトラブ ルシューティングに役立つように、Lambda は関数によって処理されたすべての要求をログに 記録し、Amazon CloudWatch ログを通じてコードによって生成されたログも自動的に保存しま す。

Lambda コンソール、CloudWatch コンソール、AWS CLI、または CloudWatch API を使用して、 Lambda のログを表示できます。ロググループと CloudWatch コンソールを介したロググループ へのアクセスの詳細については、『*Amazon CloudWatch* ユーザーガイド(*Amazon CloudWatch*  *User Guide*) 』でモニターリングシステム、アプリケーション、およびカスタムログファイル について参照してください。

#### ロードバランサのヘルスチェックの失敗

ロードバランサのヘルスチェックには、プロトコル、pingポート、pingパス、応答タイムアウト、ヘルスチェック間隔などの情報が含まれます。ヘルスチェック間隔内に200応答コードを返す場合、インスタンスは正常と見なされます。

一部またはすべてのインスタンスの現在の状態がoutofserviceであり、説明フィールドに「インスタンスがヘルスチェックの異常しきい値の数以上連続して失敗しました(Instance has failed at least the Unhealthy Threshold number of health checks consecutively)」というメッセージが表示された場合、インスタンスはロードバランサのヘルスチェックに失敗しています。

FMC 構成の正常性プローブ NAT ルールを確認する必要があります。詳細については、 『Troubleshoot a Classic Load Balancer: Health checks』を参照してください。

#### トラフィックの問題

FTDv インスタンスのトラフィックの問題をトラブルシューティングするには、ロードバラン サルール、NAT ルール、およびFTDvインスタンスで設定されているスタティックルートを確 認する必要があります。

セキュリティグループのルールなど、展開テンプレートで提供される AWS 仮想ネットワーク/ サブネット/ゲートウェイの詳細も確認する必要があります。たとえば、「EC2 インスタンス のトラブルシューティング(Troubleshooting EC2 instances)」https://docs.aws.amazon.com/AWSEC2/ latest/UserGuide/ec2-instance-troubleshoot.htmlなど、AWS のドキュメントを参照することもでき ます。

#### FMC への接続に失敗

管理接続が中断された場合は、FMC構成とログイン情報を確認する必要があります。『Firepower Management Center Configuration Guide』の「Requirements and Prerequisites for Device Management」を参照してください。

#### デバイスが FMC への登録に失敗 FMC

デバイスが FMC に登録できない場合は、FMC 構成に障害があるか到達不能であるか、または FMC に新しいデバイスを収容するキャパシティがあるかどうかを判断する必要があります。 『Firepower Management Center Configuration Guide』の「Add a Device to the FMC」を参照して ください。

#### FTDv に SSH 接続不可能 FTDv

FTDvにSSH接続できない場合は、テンプレートを介して複雑なパスワードがFTDvに渡されたかどうかを確認します。

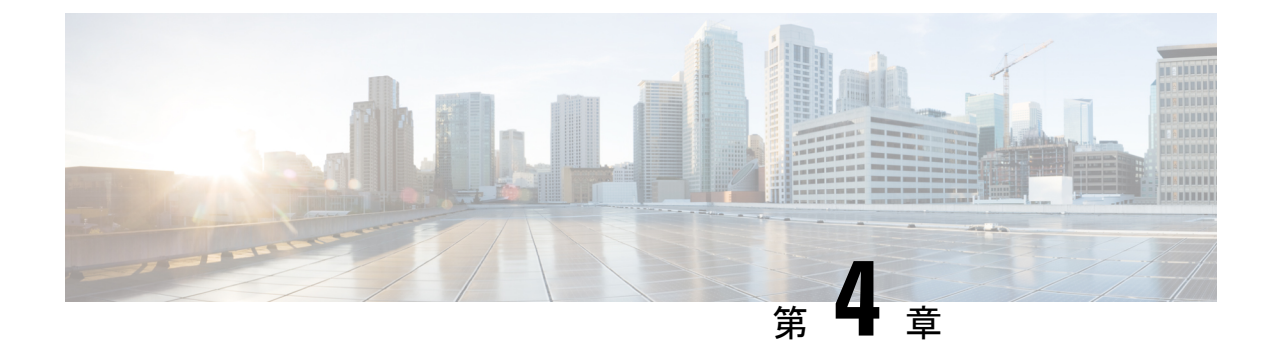

## Firepower Management Center を使用した Firepower Threat Defense Virtual の管理

この章では、FMCを使用して管理されるスタンドアロンのFTDvデバイスを展開する方法について説明します。

(注)

このドキュメントでは、最新のFTDvバージョンの機能について説明します。古いバージョン のソフトウェアを使用している場合は、お使いのバージョンのFMC コンフィギュレーション ガイドの手順を参照してください。

- Firepower Management Center を使用した Firepower Threat Defense Virtual について (47 ページ)
- Firepower Management Center へのデバイスの登録 (48 ページ)
- 基本的なセキュリティポリシーの設定 (51ページ)
- Firepower Threat Defense CLI へのアクセス  $(63 \ \ \sim \ ee)$

## Firepower Management Center を使用した Firepower Threat Defense Virtual について

Firepower Threat Defense Virtual (FTDv) は、Cisco NGFW ソリューションの仮想化コンポーネ ントです。FTDv は、ステートフルファイアウォール、ルーティング、VPN、Next-Generation Intrusion Prevention System (NGIPS) 、Application Visibility and Control (AVC) 、URL フィル タリング、高度なマルウェア防御 (AMP) などの次世代ファイアウォールサービスを提供しま す。

FTDv を管理するには、別のサーバー上で実行されるフル機能のマルチデバイスマネージャで ある Firepower Management Center (FMC)を使用します。FMC のインストールの詳細について は、『FMCgetting started guide』[英語]を参照してください。 FTDvは、FTDv仮想マシンに割り当てた管理インターフェイス上のFMCを登録して通信します。

トラブルシューティングの目的で、管理インターフェイス上の SSH を使用して FTD CLI にア クセスすることも、Firepower CLI から FTD に接続することもできます。

## Firepower Management Center へのログイン

FMC を使用して、FTD を設定および監視します。

#### 始める前に

サポートされているブラウザの詳細については、使用するバージョンのリリースノート (https://www.cisco.com/go/firepower-notes)を参照してください。

手順

ステップ1 サポートされているブラウザを使用して、次の URL を入力します。

https://fmc\_ip\_address

fmc\_ip\_address は、FMC の IP アドレスまたはホスト名を指定します。

- ステップ2 ユーザー名とパスワードを入力します。
- ステップ3 [ログイン (Log In) ]をクリックします。

## Firepower Management Center へのデバイスの登録

#### 始める前に

FTDv 仮想マシンが、正常に展開されていて、電源がオンになっており、最初のブート手順を 実行済みであることを確認してください。

(注) この手順では、day0/bootstrap スクリプトを使用して、FMC の登録情報が指定されていることを前提としています。ただし、これらの設定すべては、後から CLI で configure network コマンドを使用して変更できます。FTD のコマンドリファレンスを参照してください。

手順

ステップ1 [デバイス (Devices)]>[デバイス管理 (Device Management)]を選択します。

ステップ2 [追加(Add)]ドロップダウンリストから、[デバイスの追加(Add Device)]を選択し、次の パラメータを入力します。

| Host:*                                                                        | ftd-1.cisco.com | - |  |  |
|-------------------------------------------------------------------------------|-----------------|---|--|--|
| Display Name:                                                                 | ftd-1.cisco.com |   |  |  |
| Registration Key:*                                                            | •••••           |   |  |  |
| Group:                                                                        | None            | * |  |  |
| Access Control Policy:*                                                       | Initial Policy  | ~ |  |  |
| Smart Licensing                                                               |                 |   |  |  |
| Maiware<br>Threat<br>URL Filtering                                            |                 |   |  |  |
| Maiware<br>Threat<br>URL Filtering<br>Advanced                                |                 |   |  |  |
| Maiware<br>Threat<br>URL Filtering<br>Advanced<br>Unique NAT ID: <sup>†</sup> | ✓ cisco123nat   |   |  |  |

- [ホスト(Host)]: 追加するデバイスの IP アドレスを入力します。
- [表示名(Display Name)]: FMC に表示するデバイスの名前を入力します。
- •[登録キー(Registration key)]: FTDv ブートストラップ設定で指定したものと同じ登録 キーを入力します。
- •[ドメイン (Domain)]:マルチドメイン環境を使用している場合は、デバイスをリーフド メインに割り当てます。
- •[グループ(Group)]: グループを使用している場合は、デバイスグループに割り当てます。
- 「アクセスコントロールポリシー(Access Control Policy)]:初期ポリシーを選択します。
   使用する必要があることがわかっているカスタマイズ済みのポリシーがすでにある場合を 除いて、[新しいポリシーの作成(Create new policy)]を選択し、[すべてのトラフィック をブロック(Block all traffic)]を選択します。後でこれを変更してトラフィックを許可す ることができます。「アクセス制御の設定(61ページ)」を参照してください。

| Name:               | ftd_ac_policy                        |                      |         |  |
|---------------------|--------------------------------------|----------------------|---------|--|
| Description:        |                                      |                      |         |  |
| Select Base Policy: | None                                 | ~                    |         |  |
| Default Action:     | O Block all traffic O Intrusion Prev | ention 🔿 Network Dis | scovery |  |

- [スマートライセンス (Smart Licensing)]:展開する機能に必要なスマートライセンスとして、[マルウェア (Malware)] (AMP マルウェアインスペクションを使用する予定の場合)、[脅威 (Threat)](侵入防御を使用する予定の場合)、および[URL](カテゴリベースの URL フィルタリングを実装する予定の場合)を割り当てます。
- •[一意の NAT ID (Unique NAT ID)]: FTDv ブートストラップ設定で指定した NAT ID を 指定します。
- 「パケットの転送(Transfer Packets)]: デバイスから FMC へのパケット転送を許可します。このオプションを有効にして IPS や Snort などのイベントがトリガーされた場合は、 デバイスが検査用としてイベントメタデータ情報とパケットデータを FMCに送信します。 このオプションを無効にした場合は、イベント情報だけが FMCに送信され、パケットデー タは送信されません。
- ステップ3 [登録(Register)]をクリックし、正常に登録されたことを確認します。

登録が成功すると、デバイスがリストに追加されます。失敗した場合は、エラーメッセージが 表示されます。FTDv が登録に失敗した場合は、次の項目を確認してください。

ping: FTD CLI(「Firepower Threat Defense CLIへのアクセス(63ページ)」)にアクセスし、次のコマンドを使用して FMC IP アドレスへの ping を実行します。

ping system ip\_address

ping が成功しない場合は、show network コマンドを使用してネットワーク設定を確認しま す。FTD IP アドレスを変更する必要がある場合は、configure network {ipv4 | ipv6} manual コマンドを実行します。

- NTP:NTPサーバーが[システム(System)]>[設定(Configuration)]>[時刻の同期 (Time Synchronization)]ページのFMCサーバーセットと一致することを確認します。
- ・登録キー、NAT ID、および FMC IP アドレス:両方のデバイスで同じ登録キーを使用していることを確認し、使用している場合は NAT ID を使用していることを確認します。
   configure manager add コマンドを使用して、FTDv で登録キーと NAT ID を設定することができます。また、このコマンドで FMC IP アドレスを変更することもできます。

## 基本的なセキュリティポリシーの設定

ここでは、次の設定を使用して基本的なセキュリティポリシーを設定する方法について説明します。

- 内部インターフェイスと外部インターフェイス:内部インターフェイスにスタティックIP アドレスを割り当て、外部インターフェイスに DHCP を使用します。
- •DHCPサーバー: クライアントの内部インターフェイスでDHCP サーバーを使用します。
- ・デフォルトルート:外部インターフェイスを介してデフォルトルートを追加します。
- •NAT:外部インターフェイスでインターフェイス PAT を使用します。
- •アクセスコントロール:内部から外部へのトラフィックを許可します。

#### 手順

ステップ1 インターフェイスの設定 (51ページ)

- ステップ2 DHCP サーバーの設定 (55 ページ)
- ステップ3 デフォルトルートの追加 (56ページ)
- ステップ4 NAT の設定 (58 ページ)
- ステップ5 アクセス制御の設定(61ページ)
- ステップ6 設定の展開 (62ページ)

### インターフェイスの設定

FTDv インターフェイスを有効にし、それらをセキュリティゾーンに割り当て、IP アドレスを 設定します。通常は、システムで意味のあるトラフィックを通過させるように、少なくとも2 つのインターフェイスを設定する必要があります。通常は、アップストリームルータまたはイ ンターネットに面した外部インターフェイスと、組織のネットワークの1つ以上の内部イン ターフェイスを使用します。これらのインターフェイスの一部は、Web サーバーなどのパブ リックアクセスが可能なアセットを配置する「緩衝地帯」(DMZ)となる場合があります。

一般的なエッジルーティングの状況は、内部インターフェイスでスタティックアドレスを定義 すると同時に、ISP から DHCP を介して外部インターフェイスアドレスを取得することです。

次の例では、DHCPによるスタティックアドレスとルーテッドモードの外部インターフェイス を使用して、ルーテッドモードの内部インターフェイスを設定します。 手順

- **ステップ1 [デバイス (Devices)]>[デバイス管理 (Device Management)]**を選択し、デバイスをクリックします。
- **ステップ2** [インターフェイス (Interfaces)]をクリックします。

| Overview Analysis Policies             | Devices Objects  | AMP Inte   | elligence      |                              |            | <b>e</b> , o  | eploy System H | icip + admin +   |
|----------------------------------------|------------------|------------|----------------|------------------------------|------------|---------------|----------------|------------------|
| Device Management NAT                  | VPN VQoS Platfor | m Settings | FlexConfig C   | ertificates                  |            |               |                |                  |
| FTD Virtual                            |                  |            |                |                              |            |               | 8              | Cancel           |
| isco Firepower Threat Defense for VMIS | iare (           |            |                |                              |            |               |                |                  |
| Device Routing Interface               | Inline Sets DHG  | OP .       |                |                              |            |               |                |                  |
|                                        |                  |            |                |                              | Q, S       | earch by name | Sync Device    | Add Interfaces • |
| Interface                              | Logical Name     | Type       | Security Zones | MAC Address (Active/Standby) | IP Address |               | Virtual Router |                  |
| Disgnostic0/0                          | diagnostic       | Physical   |                |                              |            |               | Global         | 1                |
| GipabitEthernet0/0                     |                  | Physical   |                |                              |            |               |                | 1                |
| GipsbitEthernet0/1                     |                  | Physical   |                |                              |            |               |                | 1                |
| Gipsbitthemet0/2                       |                  | Physical   |                |                              |            |               |                | 1                |
| GipabitEthemetb/3                      |                  | Physical   |                |                              |            |               |                | 1                |
| GipabitEthernet0/4                     |                  | Physical   |                |                              |            |               |                | 1                |
| GigabitEthernetD/S                     |                  | Physical   |                |                              |            |               |                | 1                |
| GigabitEthernetD/6                     |                  | Physical   |                |                              |            |               |                | 1                |
| GipabitEthemet0/7                      |                  | Physical   |                |                              |            |               |                | 1                |

**ステップ3** 「内部」に使用するインターフェイスをクリックします。

[全般(General)]タブが表示されます。

|   | Edit Phys    | ical Int | erface |               |          |               |      |         |          | 3         | 2 × |
|---|--------------|----------|--------|---------------|----------|---------------|------|---------|----------|-----------|-----|
|   | General      | IPv4     | IPv6   | Advanced      | Hardware | Configuration | Ľ    |         |          |           |     |
|   | Name:        |          |        | inside        |          |               |      | Enabled | 🗌 Man    | agement C | nly |
|   | Description  | :        |        |               |          |               |      |         |          |           |     |
|   |              |          |        |               |          |               |      |         |          |           |     |
|   | Mode:        |          |        | None          |          |               | ~    |         |          |           |     |
|   | Security Zo  | ne:      |        | inside_zone   |          |               | ~    |         |          |           |     |
|   | Interface IC | ):       |        | GigabitEthern | et0/0    |               |      |         |          |           |     |
|   | MTU:         |          |        | 1500          |          | (64 - 9000)   |      |         |          |           |     |
|   |              |          |        |               |          |               |      |         |          |           |     |
|   |              |          |        |               |          |               |      |         |          |           |     |
|   |              |          |        |               |          |               |      |         |          |           | _   |
|   |              |          |        |               |          |               |      | O       | <b>(</b> | Cancel    |     |
| a | ) 48 文字      | までの      | )[名前   | (Name) ]      | を入力しる    | ます。           |      |         |          |           |     |
|   | たとえ          | ば、イ      | ンター    | フェイスに         | inside 🕗 | いう名前を伝        | +1-1 | +ます.    |          |           |     |

- b) [有効(Enabled)]チェックボックスをオンにします。
- c) [モード (Mode)]は[なし (None)]に設定したままにします。

d) [セキュリティゾーン (Security Zone)]ドロップダウンリストから既存の内部セキュリティ ゾーンを選択するか、[新規 (New)]をクリックして新しいセキュリティゾーンを追加し ます。

たとえば、inside\_zoneという名前のゾーンを追加します。各インターフェイスは、セキュ リティゾーンおよびインターフェイスグループに割り当てる必要があります。インター フェイスは、1つのセキュリティゾーンにのみ属することも、複数のインターフェイスグ ループに属することもできます。ゾーンまたはグループに基づいてセキュリティポリシー を適用します。たとえば、内部インターフェイスを内部ゾーンに割り当て、外部インター フェイスを外部ゾーンに割り当てることができます。この場合、トラフィックが内部から 外部に移動できるようにアクセスコントロールポリシーを設定することはできますが、 外部から内部に向けては設定できません。ほとんどのポリシーはセキュリティゾーンのみ サポートしています。NAT ポリシー、プレフィルタ ポリシー、および QoS ポリシーで、 ゾーンまたはインターフェイスグループを使用できます。

- e) [IPv4] タブ、[IPv6] タブ、または両方のタブをクリックします。
  - (注) Google Cloud Platform 上の VPC ネットワークは IPv6 をサポートしていません。
    - •[IPv4]:ドロップダウンリストから[スタティックIPを使用する(Use Static IP)]を選 択し、IPアドレスとサブネットマスクをスラッシュ表記で入力します。

たとえば、192.168.1.1/24 などと入力します。

| Edit Physical Interface |                                                                 |  |  |  |  |  |  |
|-------------------------|-----------------------------------------------------------------|--|--|--|--|--|--|
| General IPv4            | IPv6 Advanced Hardware Configuration                            |  |  |  |  |  |  |
| IP Type:                | Use Static IP 👻                                                 |  |  |  |  |  |  |
| IP Address:             | 192.168.1.1/24 eg. 192.0.2.1/255.255.255.128 or<br>192.0.2.1/25 |  |  |  |  |  |  |
|                         |                                                                 |  |  |  |  |  |  |

•[IPv6]:ステートレス自動設定の場合は[自動設定(Autoconfiguration)]チェックボッ クスをオンにします。

f) [OK]をクリックします。

ステップ4 「外部」に使用するインターフェイスをクリックします。

[全般(General)] タブが表示されます。

| Edit Physical Inte | erface |                |          |               |    |         | ?             | ×   |
|--------------------|--------|----------------|----------|---------------|----|---------|---------------|-----|
| General IPv4       | IPv6   | Advanced       | Hardware | Configuration | Î. |         |               |     |
| Name:              |        | outside        |          |               |    | Enabled | Management Or | nly |
| Description:       |        |                |          |               |    |         |               |     |
|                    |        |                |          |               |    |         |               |     |
| Mode:              |        | None           |          |               | ~  |         |               |     |
| Security Zone:     |        | outside_zone   |          |               | ~  |         |               |     |
| Interface ID:      |        | GigabitEtherne | et0/0    |               |    |         |               |     |
| MTU:               |        | 1500           |          | (64 - 9000)   |    |         |               |     |
|                    |        |                |          |               |    |         |               |     |
|                    |        |                |          |               |    |         |               |     |
|                    |        |                |          |               |    |         |               |     |
|                    |        |                |          |               |    | 0       | Cancel        |     |

a) 48 文字までの [名前 (Name)] を入力します。

たとえば、インターフェイスに「outside」という名前を付けます。

- b) [有効(Enabled)]チェックボックスをオンにします。
- c) [モード (Mode)]は[なし (None)]に設定したままにします。
- d) [セキュリティゾーン (Security Zone)]ドロップダウンリストから既存の外部セキュリティ ゾーンを選択するか、[新規 (New)]をクリックして新しいセキュリティゾーンを追加し ます。

たとえば、「outside\_zone」という名前のゾーンを追加します。

- e) [IPv4] タブ、[IPv6] タブ、または両方のタブをクリックします。
  - (注) Google Cloud Platform 上の VPC ネットワークは IPv6 をサポートしていません。
    - •[IPv4]: [DHCPの使用(Use DHCP)]を選択し、次のオプションのパラメータを設定 します。
      - [DHCP を使用してデフォルトルートを取得(Obtain default route using DHCP)]:
         DHCP サーバーからデフォルトルートを取得します。
      - [DHCPルートメトリック(DHCP route metric)]:アドミニストレーティブディス タンスを学習したルートに割り当てます(1~255)。学習したルートのデフォ ルトのアドミニストレーティブディスタンスは1です。

| Edit Physical Interface |            |         |          |          |                 |  |  |  |
|-------------------------|------------|---------|----------|----------|-----------------|--|--|--|
| General                 | IPv4       | IPv6    | Advanced | Hardware | e Configuration |  |  |  |
| IP Type:                |            | L       | Jse DHCP | ~        |                 |  |  |  |
| Obtain def<br>DHCP:     | ault route | using 🧧 | 2        |          |                 |  |  |  |
| DHCP rout               | e metric:  | 1       | 1        |          | (1 - 255)       |  |  |  |
|                         |            |         |          |          |                 |  |  |  |

•[IPv6]:ステートレス自動設定の場合は[自動設定(Autoconfiguration)]チェックボックスをオンにします。

f) [OK] をクリックします。

ステップ5 [保存 (Save)] をクリックします。

## DHCP サーバーの設定

(注) AWS、Azure、GCP、OCIなどのパブリッククラウド環境に展開する場合は、この手順をスキッ プします。

クライアントでDHCPを使用してFTDvからIPアドレスを取得するようにする場合は、DHCP サーバーを有効にします。

#### 手順

- **ステップ1 [デバイス (Devices)]>[デバイス管理 (Device Management)]**を選択し、デバイスをクリックします。
- ステップ2 [DHCP] > [DHCPサーバー (DHCP Server)]を選択します。
- ステップ3 [サーバー (Server)]ページで、[追加 (Add)]をクリックして、次のオプションを設定します。

| Add Server         |                    |   |                     | ? ×    |  |
|--------------------|--------------------|---|---------------------|--------|--|
| Interface*         | inside             | ~ |                     |        |  |
| Address Pool*      | 10.9.7.9-10.9.7.25 |   | (2.2.2.10-2.2.2.20) |        |  |
| Enable DHCP Server |                    |   |                     |        |  |
|                    |                    |   | ОК                  | Cancel |  |

- •[インターフェイス (Interface)]:ドロップダウンリストからインターフェイスを選択します。
- [アドレスプール(Address Pool)]: DHCP サーバーが使用する IP アドレスの最下位から 最上位の間の範囲を設定します。IP アドレスの範囲は、選択したインターフェイスと同じ サブネット上に存在する必要があり、インターフェイス自身の IP アドレスを含めること はできません。
- •[DHCPサーバーを有効にする(Enable DHCP Server)]: 選択したインターフェイスのDHCP サーバーを有効にします。

ステップ4 [OK] をクリックします。

**ステップ5** [保存 (Save)] をクリックします。

### デフォルトルートの追加

デフォルトルートは通常、外部インターフェイスから到達可能なアップストリームルータを指 し示します。外部インターフェイスにDHCPを使用する場合は、デバイスがすでにデフォルト ルートを受信している可能性があります。手動でルートを追加する必要がある場合は、次の手 順を実行します。DHCP サーバーからデフォルトルートを受信した場合は、[デバイス (Devices)]>[デバイス管理(Device Management)]>[ルーティング(Routing)]>[スタ ティックルート(Static Route)]ページの[IPv4ルート(IPv4 Routes)]または[IPv6ルート (IPv6 Routes)]テーブルに表示されます。

#### 手順

- **ステップ1 [デバイス (Devices)]>[デバイス管理 (Device Management)]**を選択し、デバイスをクリッ クします。
- ステップ2 [ルーティング (Routing)]>[スタティックルート (Static route)]を選択し、[ルートを追加 (Add route)]をクリックして、次のように設定します。

| Туре:           | ● IPv4 ○ IPv6           |                  |   |
|-----------------|-------------------------|------------------|---|
| Interface*      | outside                 | ~                |   |
| Available Net   | work 🖒 🕓                | Selected Network |   |
| 🔍 Search        |                         | any-ipv4         | 0 |
| any-ipv4        | ^                       |                  |   |
| IPv4-Ben        | chmark-Tests            |                  |   |
| IPv4-Link       | :-Local                 | Add              |   |
| IPv4-Mul        | ate-10.0.0.0-8          |                  |   |
| IPv4-Priv       | ate-172.16.0.0          |                  |   |
| IPv4-Priv       | ate-192.168.0.          |                  |   |
| 🖶 IPv4-Priv     | ate-All-RFC191          |                  |   |
| 📰 IPv6-to-I     | Pv4-Relay-Any           |                  |   |
| Gateway*        | default-gateway         | <b>v</b> 📀       |   |
| Metric:         | 1                       | (1 - 254)        |   |
| Tunneled:       | Used only for default F | oute)            |   |
| Route Tracking: |                         | <b>~ (</b> )     |   |
|                 |                         |                  |   |

- •[タイプ (Type)]: 追加するスタティックルートのタイプに応じて、[IPv4] または [IPv6] オプションボタンをクリックします。
- •[インターフェイス (Interface)]:出力インターフェイスを選択します。通常は外部イン ターフェイスです。
- [使用可能なネットワーク (Available Network)]: IPv4 デフォルト ルートの場合は [any-ipv4]、IPv6 デフォルトルートの場合は [any-ipv6] を選択します。
- [ゲートウェイ(Gateway)]または[IPv6ゲートウェイ(IPv6 Gateway)]:このルートのネ クストホップであるゲートウェイルータを入力または選択します。IPアドレスまたはネッ トワーク/ホストオブジェクトを指定できます。
- •[メトリック(Metric)]: 宛先ネットワークへのホップの数を入力します。有効値の範囲 は1~255で、デフォルト値は1です。

ステップ3 [OK] をクリックします。

ルートがスタティックルートテーブルに追加されます。

| Overview Analysis Policie                         | s Devices Obj    | ects AMP Int      | telligence |              | Deploy         | ● <sub>4</sub> System | Help 🔻 ad |
|---------------------------------------------------|------------------|-------------------|------------|--------------|----------------|-----------------------|-----------|
| Device Management NAT                             | VPN VOS          | Platform Settings | FlexConfig | Certificates |                |                       |           |
| 10.89.5.20<br>Cisco Firepower 9000 Series SM-24 T | hreat Defense    |                   |            |              | You have unsav | ed changes 📙          | Save      |
| Device Routing Interfa                            | ices Inline Sets | DHCP              |            |              |                |                       |           |
| OSPF                                              |                  |                   |            |              |                |                       | Add Route |
| OSPFv3                                            | Network          | Interface         | Gateway    | Tunneled     | Metric         | Tracked               |           |
| b 💋 BGP                                           | ▼ IPv4 Routes    |                   |            |              |                |                       |           |
| Static Route                                      | any-ipv4         | outside           | 10.99.10.1 | false        | 1              |                       | a 🖓       |
| Multicast Routing                                 | ▼ IPv6 Routes    |                   |            |              |                |                       |           |
|                                                   |                  |                   |            |              |                |                       |           |

ステップ4 [保存 (Save)] をクリックします。

## NAT の設定

一般的な NAT ルールでは、内部アドレスを外部インターフェイスの IP アドレスのポートに変換します。このタイプの NAT ルールのことをインターフェイス ポート アドレス変換 (PAT) と呼びます。

#### 手順

- ステップ1 [デバイス (Devices)]>[NAT] をクリックし、[新しいポリシー (New Policy)]>[Threat Defense NAT] をクリックします。
- **ステップ2** ポリシーに名前を付け、ポリシーを使用するデバイスを選択し、[保存 (Save)]をクリックします。

| Name:                           | interface_PAT                          |              |
|---------------------------------|----------------------------------------|--------------|
| Description:                    |                                        |              |
| Targeted Devices                |                                        |              |
| Select devices<br>Available Dev | to which you want to apply this policy | ted Devices  |
| Search by                       | name or value                          | 192.168.0.16 |
| 192.168                         | .0.16                                  |              |
|                                 |                                        |              |
|                                 | Add to Policy                          |              |
|                                 |                                        |              |
|                                 |                                        |              |
|                                 |                                        |              |
|                                 |                                        |              |
|                                 |                                        |              |
|                                 |                                        |              |

ポリシーが FMC に追加されます。引き続き、ポリシーにルールを追加する必要があります。

ステップ3 [ルールの追加(Add Rule)]をクリックします。

[NATルールの追加(Add NAT Rule)]ダイアログボックスが表示されます。

ステップ4 基本ルールのオプションを設定します。

| Add NAT Rule      |               |          |          |
|-------------------|---------------|----------|----------|
| NAT Rule:         | Auto NAT Rule | ¥        |          |
| Type:             | Dynamic       | ~        | I Enable |
| Interface Objects | Translation   | PAT Pool | Advanced |

- [NATルール (NAT Rule)]: [自動NATルール (Auto NAT Rule)]を選択します。
- ・[タイプ(Type)]: [ダイナミック(Dynamic)]を選択します。
- **ステップ5** [インターフェイスオブジェクト (Interface objects)]ページで、[使用可能なインターフェイス オブジェクト (Available Interface Objects)]領域から[宛先インターフェイスオブジェクト (Destination Interface Objects)]領域に外部ゾーンを追加します。

| NAT Rule: Auto NAT Rule   Type: Dynamic   Interface Objects Translation   PAT Pool Advanced   Add to   Source Add to   Source Source     Add to   Source Add to                                                                                                    | Add NAT Rule          |               |                      |                                     |                             |                                   | ? |
|----------------------------------------------------------------------------------------------------|-----------------------|---------------|----------------------|-------------------------------------|-----------------------------|-----------------------------------|---|
| Interface Objects       Translation       PAT Pool       Advanced         Available Interface Objects       Source Interface Objects (0)       Destination Interface Objects (1)         Search by name       any       any         Image: Search by name       Add to       Source         Add to       Source       Add to         Source       Add to       Destination                                                                                                    | NAT Rule:<br>Type:    | Auto NAT Rule | <b>v</b>             | ✓ Enable                            |                             |                                   |   |
| Available Interface Objects C       Source Interface Objects (0)       Destination Interface Objects (1)         Search by name       any       Image: Comparison of the search of the search | Interface Objects     | Translation   | PAT Pool             | Advanced                            |                             |                                   |   |
| Search by name any 3▲ outside_zone 1▲ outside_zone 2 Add to Destination                                                                                                    | Available Interface O | bjects 🖒      |                      | S                                   | ource Interface Objects (0) | Destination Interface Objects (1) |   |
|                                                                                                    | inside_zone           |               | A<br>S<br>2 A<br>Des | dd to<br>ource<br>dd to<br>tination | any                         | 3 Outside_zone                    |   |

ステップ6 [変換 (Translation)]ページで、次のオプションを設定します。

| NAT Rule:     Auto NAT Rule       Type:     Dynamic       Interface Objects     Translation       PAT Pool     Advanced |  |
|----------------------------------------------------------------------------------------------------|--|
| Type: Dynamic C Enable Interface Objects Translation PAT Pool Advanced Original Packet Translated Packet                |  |
| Interface Objects Translation PAT Pool Advanced Original Packet Translated Packet                                       |  |
| Original Packet                                                                                                    |  |
|                                                                                                    |  |
| Original Source:* all-ipv4 🖓 Translated Source: Destination Interface IP                                                |  |
| Original Port: TCP 🗸                                                                                                    |  |
| Translated Port:                                                                                                    |  |

•[元の送信元 (Original Source)]:をクリックして、すべてのIPv4トラフィック (0.0.0.0/0) のネットワークオブジェクトを追加します。

| Name        | all-ipv4 |       |         |        |
|-------------|----------|-------|---------|--------|
| Description |          |       |         |        |
| Network     | O Host   | Range | Network | ◯ FQDN |
|             | 0.0.0/0  |       |         |        |

(注) 自動 NAT ルールはオブジェクト定義の一部として NAT を追加するため、システム定義のany-ipv4オブジェクトを使用することはできません。また、システム定義のオブジェクトを編集することはできません。

- [変換済みの送信元 (Translated Source)]: [宛先インターフェイスIP (Destination Interface IP)]を選択します。
- ステップ1 [保存 (Save)] をクリックしてルールを追加します。

ルールが [ルール (Rules)] テーブルに保存されます。

| Overview An                         | alysis Po | licies Devices C            | bjects AMP In                    | elligence           |                          |                      |                       |                            | Deploy 04 S            | ystem Help v | admin y    |
|-------------------------------------|-----------|-----------------------------|----------------------------------|---------------------|--------------------------|----------------------|-----------------------|----------------------------|------------------------|--------------|------------|
| Device Managen                      | nent NA   | VPN VOS                     | Platform Settings                | FlexConfig Cert     | ficates                  |                      |                       |                            |                        |              |            |
| interface_                          | PAT       |                             |                                  |                     |                          |                      |                       | Yo                         | u have unsaved change  | s 📄 Save     | 🔀 Cancel   |
| Enter Description                   |           |                             |                                  |                     |                          |                      |                       |                            |                        |              |            |
| Pules                               |           |                             |                                  |                     |                          |                      |                       |                            |                        | Nolicy       | Assignment |
| Her by Device                       |           |                             |                                  |                     |                          |                      |                       |                            |                        | 0            | Add Rule   |
|                                     |           |                             |                                  |                     | Original Packet          |                      |                       | Translated Packet          |                        |              |            |
| # Direction                         | Туре      | Source<br>Interface Objects | Destination<br>Interface Objects | Original<br>Sources | Original<br>Destinations | Original<br>Services | Translated<br>Sources | Translated<br>Destinations | Translated<br>Services | Options      |            |
| <ul> <li>NAT Rules Befo</li> </ul>  | re        |                             |                                  |                     |                          |                      |                       |                            |                        |              |            |
| <ul> <li>Auto NAT Rule:</li> </ul>  |           |                             |                                  |                     |                          |                      |                       |                            |                        |              |            |
| # <b>&gt;</b>                       | Dynamic   | 🧠 any                       | outside_zone                     | 📻 all-ipv4          |                          |                      | 🥵 Interface           |                            |                        | 🍓 Dns:false  | 0          |
| <ul> <li>NAT Rules After</li> </ul> | r         |                             |                                  |                     |                          |                      |                       |                            |                        |              |            |

ステップ8 NAT ページで [保存 (Save)]をクリックして変更を保存します。

## アクセス制御の設定

FTDvをFMCに登録したときに、基本の[すべてのトラフィックをブロック(Block all traffic)] アクセスコントロールポリシーを作成した場合は、デバイスを通過するトラフィックを許可 するためにポリシーにルールを追加する必要があります。次の手順では、内部ゾーンから外部 ゾーンへのトラフィックを許可するルールを追加します。他にゾーンがある場合は、適切な ネットワークへのトラフィックを許可するルールを追加してください。

より高度なセキュリティ設定とルールを設定する場合は、FMC のコンフィギュレーションガイドを参照してください。

#### 手順

- ステップ1 [ポリシー(Policy)]>[アクセスポリシー(Access Policy)]>[アクセスポリシー(Access Policy)]を選択し、FTD に割り当てられているアクセス コントロール ポリシーの をクリック します。
- ステップ2 [ルールを追加(Add Rule)]をクリックし、次のパラメータを設定します。

| Add Rule                     |                       |            |           |                    |            |                     |           | ? X      |
|------------------------------|-----------------------|------------|-----------|--------------------|------------|---------------------|-----------|----------|
| Name inside_to_outside       |                       | 🗹 Enab     | led       | Insert             | into Manda | tory                |           | ~        |
| Action 🖌 Allow               | 💌 🛡 🗅 🖉               | <b>1</b> C |           |                    |            |                     |           |          |
| Zones Networks VLAN Tags 🔺 U | ers Applications      | Ports      | URLs      | SGT/ISE Attributes | 5          | Inspection          | n Logging | Comments |
| Available Zones 🖸            |                       | Source     | Zones (1  | L)                 |            | Destination Zones ( | 1)        |          |
| 🔍 Search by name             |                       | 📩 🛆 ir     | nside_zon | e                  | 8          | 🍰 📐 outside_zone    |           | 6        |
| 🚠 📐 inside_zone              |                       |            |           |                    |            |                     |           |          |
| 📇 🛕 outside_zone             |                       |            |           |                    |            |                     |           |          |
|                              | Add to<br>Source      |            |           |                    |            |                     |           |          |
|                              | Add to<br>Destination |            |           |                    |            |                     |           |          |
|                              |                       |            |           |                    |            |                     |           |          |

- •[名前(Name)]: このルールに名前を付けます(たとえば、inside\_to\_outside)。
- [送信元ゾーン (Source Zones)]: [使用可能なゾーン (Available Zones)]から内部ゾーン を選択し、[送信元に追加 (Add to Source)]をクリックします。
- 「宛先ゾーン(Destination Zones)]: [使用可能なゾーン(Available Zones)] から外部ゾーンを選択し、[宛先に追加(Add to Destination)] をクリックします。

他の設定はそのままにしておきます。

ステップ3 [追加 (Add)]をクリックします。

ルールが[ルール (Rules)]テーブルに追加されます。

| Overview Analysis Po               | olicies Dev       | ices Objects    | AMP Int      | elligence   |              |                  |              |           |                  |             | Dep                   | oloy 🔒        | System Help 🔻              |           |
|------------------------------------|-------------------|-----------------|--------------|-------------|--------------|------------------|--------------|-----------|------------------|-------------|-----------------------|---------------|----------------------------|-----------|
| Access Control + Access 0          | Control Ne        | twork Discovery | Application  | n Detectors | Correlation  | Actions <b>v</b> |              |           |                  |             |                       |               |                            |           |
| ftd_ac_policy                      |                   |                 |              |             |              |                  |              | Yo        | u have unsaved ( | changes 🔔 S | Show Warnings         | Analyze Hit C | iounts 📄 Save 🕻            | Cancel    |
| Prefilter Policy: Default Prefilte | er Policy         |                 |              | SSL         | Policy: None |                  |              |           | Identity Policy: | None        |                       |               |                            |           |
|                                    |                   |                 |              |             |              |                  |              |           |                  |             | T                     | Inheritance s | Settings   🖳 Policy Assign | ments (1) |
| Rules Security Intelliger          | nce HTTP Re       | sponses Log     | ging Advance | ed          |              |                  |              |           |                  |             |                       |               |                            |           |
| # Filter by Device                 |                   |                 |              |             |              |                  |              | Show Rul  | e Conflicts 😡    | Add Categ   | ory 📀 Add Ru          | Ile Search R  | ules                       | ×         |
| Name<br>#                          | Source Zo         | Dest Zones      | Source Ne    | Dest Netw   | VLAN Tags    | Users            | Applications | Source Po | Dest Ports       | URLs        | ISE/SGT A             | Action        | U 🗅 🕫 🕁 🔳 🛡                | ٠         |
| ➡ Mandatory - ftd_ac_poli          | cy (1-1)          |                 |              |             |              |                  |              |           |                  |             |                       |               |                            |           |
| 1 🛕 inside_to_outside              | 🚓 inside_zone     | 🚓 outside_zon   | e Any        | Any         | Any          | Any              | Any          | Any       | Any              | Any         | Any                   | 🖋 Allow       | 00.8000                    | a 🖉       |
| ➡ Default - ftd_ac_policy (        | -)                |                 |              |             |              |                  |              |           |                  |             |                       |               |                            |           |
| There are no rules in this secti   | on. Add Rule or A | Add Category    |              |             |              |                  |              |           |                  |             |                       |               |                            |           |
| Default Action                     |                   |                 |              |             |              |                  |              |           |                  | Access 0    | ontrol: Block All Tra | affic         |                            | ×         |

ステップ4 [保存 (Save)] をクリックします。

## 設定の展開

設定の変更をFTDvに展開します。変更を展開するまでは、デバイス上でどの変更もアクティブになりません。

#### 手順

ステップ1 右上の [展開 (Deploy) ] をクリックします。

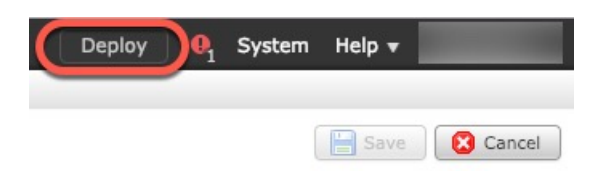

**ステップ2** [ポリシーの展開(Deploy Policies)]ダイアログボックスでデバイスを選択し、[展開(Deploy)] をクリックします。

| Dep | ploy Policies Version:2019-03-05 03:17 PM |                      |      |       |                     | ? × |
|-----|-------------------------------------------|----------------------|------|-------|---------------------|-----|
|     | Device                                    | Inspect Interruption | Туре | Group | Current Version     | (j) |
|     | <b>■</b> 192.168.0.16                     | No                   | FTD  |       | 2019-02-28 07:11 AM |     |
|     |                                           |                      |      |       |                     |     |

**ステップ3** 展開が成功したことを確認します。展開のステータスを表示するには、メニューバーの[展開 (Deploy)]ボタンの右側にあるアイコンをクリックします。

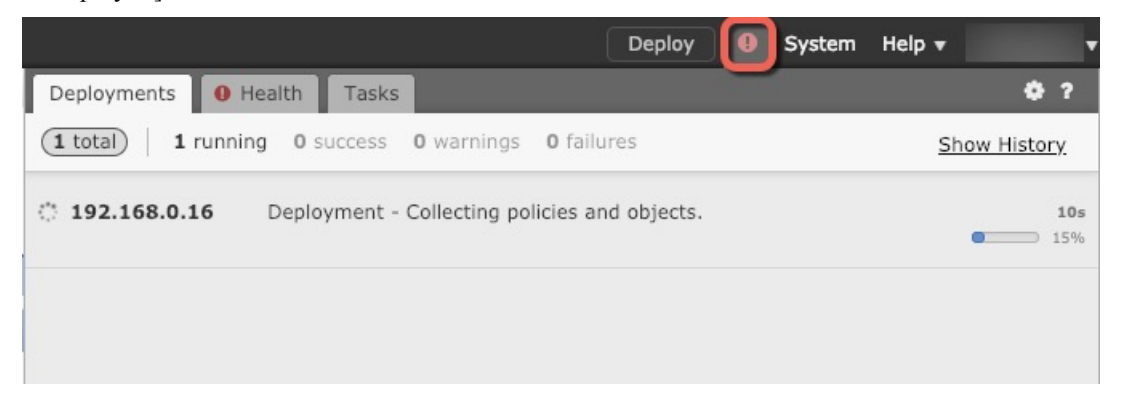

## Firepower Threat Defense CLI へのアクセス

FTDv CLIを使用して、管理インターフェイスパラメータを変更したり、トラブルシューティングを行ったりできます。CLIにアクセスするには、管理インターフェイスへのSSHを使用するか、VMware コンソールから接続します。

#### 手順

ステップ1 (オプション1) FTDv 管理インターフェイスの IP アドレスに直接 SSH 接続します。

管理 IP アドレスは、仮想マシンを展開したときに設定したものです。初期展開時に設定した「admin」アカウントとパスワードを使用して FTDv にログインします。

**ステップ2** (オプション2) VMware コンソールを開き、初期展開時に設定したデフォルトのユーザー名 「admin」アカウントとパスワードを使用して ログインします。

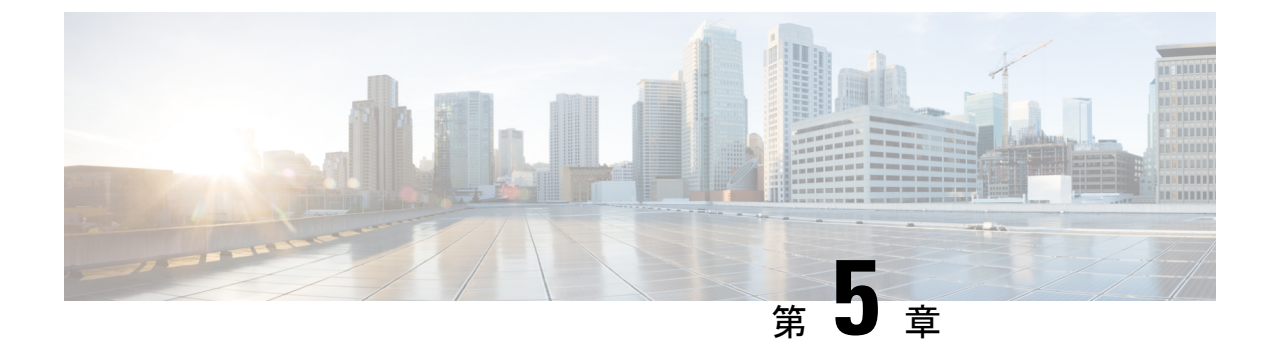

## Firepower Device Manager を使用した Firepower Threat Defense Virtual の管理

この章では、FDM を使用して管理されるスタンドアロンの FTDv デバイスを展開する方法に ついて説明します。高可用性ペアを展開する場合は、FDM のコンフィギュレーション ガイド を参照してください。

- Firepower Device Manager を使用した Firepower Threat Defense Virtual について (65 ページ)
- •初期設定 (66ページ)
- Firepower Device Manager でデバイスを設定する方法 (69 ページ)

# Firepower Device Manager を使用した Firepower Threat Defense Virtual について

Firepower Threat Defense Virtual (FTDv) は、Cisco NGFW ソリューションの仮想化コンポーネ ントです。FTDv は、ステートフルファイアウォール、ルーティング、VPN、Next-Generation Intrusion Prevention System (NGIPS) 、Application Visibility and Control (AVC) 、URL フィル タリング、高度なマルウェア防御 (AMP) などの次世代ファイアウォールサービスを提供しま す。

FTDvの管理にはFirepower Device Manager (FDM)を使用できます。これは、一部のFirepower Threat Defense モデルに組み込まれている Web ベースのデバイス セットアップ ウィザードです。FDM では、小規模ネットワークで最も一般的に使用されるソフトウェアの基本機能を設定できます。また、これは多くの Firepower Threat Defense デバイスを含む大規模なネットワークを制御するために強力な複数デバイスのマネージャを使用することがない、単一のデバイスまたは限られた数のデバイスを含むネットワークのために特に設計されています。

多数のデバイスを管理している場合、または Firepower Threat Defense で許可される、より複雑 な機能や設定を使用したい場合は、組み込みの Firepower Device Manager の代わりに Firepower Management Center を使用してデバイスを設定します。詳細については、Firepower Management Center を使用した Firepower Threat Defense Virtual の管理 (47 ページ) を参照してください。 トラブルシューティングの目的で、管理インターフェイス上の SSH を使用して FTD CLI にア クセスすることも、Firepower CLI から FTD に接続することもできます。

## デフォルト設定

FTDvのデフォルト設定では、管理インターフェイスと内部インターフェイスは同じサブネットに配置されます。スマートライセンスを使用する場合やシステムデータベースへの更新プロ グラムを取得する場合は、管理インターフェイスにインターネット接続が必要です。

そのため、デフォルト設定は、Management 0-0 と GigabitEthernet 0-1 (内部)の両方を仮想ス イッチ上の同じネットワークに接続できるように設計されています。デフォルトの管理アドレ スは、内部 IP アドレスをゲートウェイとして使用します。したがって、管理インターフェイ スは内部インターフェイスを介してルーティングし、その後、外部インターフェイスを介して ルーティングして、インターネットに到達します。

また、インターネットにアクセスできるネットワークを使用している限り、内部インターフェ イス用に使用されているサブネットとは異なるサブネットに Management 0-0 を接続すること もできます。ネットワークに適切な管理インターフェイスの IP アドレスとゲートウェイが設 定されていることを確認してください。

FTDvは、初回起動時に少なくとも4つのインターフェイスで電源がオンになる必要があります。

- ・仮想マシン上の1番目のインターフェイス(Management 0-0)は、管理インターフェイスです。
- ・仮想マシンでの2番目のインターフェイスは診断インターフェイス(Diagnostic0-0)です。
- 仮想マシン上の3番目のインターフェイス(GigabitEthernet 0-0)は、外部インターフェイスです。
- ・仮想マシン上の4番目のインターフェイス(GigabitEthernet 0-1)は、内部インターフェイスです。

データトラフィック用に最大6つのインターフェイスを追加し、合計で8つのデータインターフェイスを使用できます。追加のデータインターフェイスについて、送信元ネットワークが正しい宛先ネットワークにマッピングされ、各データインターフェイスが一意のサブネットまたはVLANにマッピングされていることを確認します。「VMwareインターフェイスの設定」を参照してください。

## 初期設定

FTDvの機能をネットワークで正しく動作させるには、初期設定を完了する必要があります。 これには、セキュリティアプライアンスをネットワークに挿入して、インターネットまたは他 の上流に位置するルータに接続するために必要なアドレスの設定が含まれます。2つの方法の いずれかでシステムの初期設定を行うことができます。

- FDM Web インターフェイスの使用(推奨)。FDM は Web ブラウザで実行します。この インターフェイスを使用して、システムを設定、管理、モニターできます。
- コマンドラインインターフェイス(CLI)セットアップウィザードを使用します(オプション)。FDMの代わりにCLIのセットアップウィザードを初期設定に使用できます。 またトラブルシューティングにCLIを使用できます。システムの設定、管理、監視には引き続きFDM使用します。「Firepower Threat Defense CLIウィザードの起動(オプション)」を参照してください。

次のトピックでは、これらのインターフェイスを使用してシステムの初期設定を行う方法について説明します。

### Firepower Device Manager の起動

Firepower Device Manager (FDM) を使用して、システムの構成、管理、モニターを行います。 ブラウザで設定可能な機能を、コマンドラインインターフェイス (CLI) で設定することはで きません。セキュリティ ポリシーを実装するには、Web インターフェイスを使用する必要が あります。

Firefox、Chrome、Safari、Edge ブラウザの最新バージョンを使用します。

(注) 初期展開時にユーザーデータを使用してデフォルトのパスワードを定義([高度な詳細(Advanced Details)]>[ユーザーデータ(User Data)])していなければ、デフォルトの管理者パスワードは AWS のインスタンス ID です。

誤ったパスワードを入力し、3回連続してログインに失敗した場合、アカウントは5分間ロッ クされます。再度ログインを試みる前に待機する必要があります。

#### 手順

- **ステップ1** ブラウザを使用して FDM にログインします。CLI での初期設定を完了していない場合は、 Firepower Device Manager を https:*ip-address* で開きます。このアドレスは次のいずれかになり ます。
  - 管理アドレス。(ほとんどのプラットフォームの)デフォルトでは、管理インターフェイスはDHCPクライアントであるため、IPアドレスはDHCPサーバーによって異なります。
  - FTDv が Microsoft Azure や Amazon Web Services などのパブリッククラウド環境に展開されている場合、パブリック IP アドレスはパブリックアドレスのプールから FTDv インスタンスに自動的に割り当てられます。クラウドダッシュボードからパブリック IP アドレスを見つけます。

ステップ2 ユーザー名 admin とデフォルトのパスワードでログインします。

バージョン 7.0 以降では、初期展開時にユーザーデータを使用してデフォルトのパスワードを 定義([高度な詳細(Advanced Details)]>[ユーザーデータ(User Data)])していなければ、 デフォルトの管理者パスワードは AWS のインスタンス ID です。

以前のリリースでは、デフォルトの管理者パスワードは Admin123 でした。

- ステップ3 これがシステムへの初めてのログインであり、CLIセットアップウィザードを使用していない 場合、エンドユーザライセンス契約を読んで承認し、管理パスワードを変更するように求めら れます。続行するには、これらの手順を完了する必要があります。
- **ステップ4** 外部インターフェイスおよび管理インターフェイスに対して次のオプションを設定し、[次へ (Next)]をクリックします。
  - (注) [次へ(Next)]をクリックすると、設定がデバイスに展開されます。インターフェイスの名前は「外部」となり、「outside\_zone」セキュリティゾーンに追加されます。
     設定値が正しいことを確認します。
  - a) [外部インターフェイス (Outside Interface)]: これは、ゲートウェイモードまたはルータ に接続するためのデータポートです。デバイスの初期設定時に別の外部インターフェイス を選択することはできません。最初のデータインターフェイスがデフォルトの外部イン ターフェイスです。

[IPv4の設定(Configure IPv4)]:外部インターフェイス用のIPv4アドレスです。DHCPを 使用するか、または手動でスタティックIPアドレス、サブネットマスク、およびゲート ウェイを入力できます。[オフ(Off)]を選択して、IPv4アドレスを設定しないという選択 肢もあります。

[IPv6の設定(Configure IPv6)]:外部インターフェイス用の IPv6 アドレスです。DHCP を 使用するか、または手動でスタティック IP アドレス、プレフィックス、およびゲートウェ イを入力できます。[オフ(Off)]を選択して、IPv6 アドレスを設定しないという選択肢も あります。

b) [管理インターフェイス (Management Interface)]

[DNSサーバ(DNS Servers)]:システムの管理アドレス用のDNSサーバ。名前解決用に1 つ以上のDNSサーバのアドレスを入力します。デフォルトは OpenDNSパブリックDNS サーバです。フィールドを編集し、デフォルトに戻したい場合は、[OpenDNSを使用(Use OpenDNS)]をクリックすると、フィールドに適切な IP アドレスがリロードされます。

[ファイアウォールホスト名 (Firewall Hostname)]:システムの管理アドレスのホスト名で す。

 (注) デバイス セットアップ ウィザードを使用して Firepower Threat Defense デバイス を設定する場合は、アウトバウンドとインバウンドのトラフィックに対してシス テムから2つのデフォルトアクセスルールが提供されます。初期セットアップ後 に、これらのアクセスルールに戻って編集できます。

ステップ5 システム時刻を設定し、[次へ (Next)]をクリックします。

a) [タイムゾーン(Time Zone)]:システムのタイムゾーンを選択します。

- b) [NTPタイムサーバ (NTP Time Server)]: デフォルトの NTP サーバを使用するか、使用している NTP サーバのアドレスを手動で入力するかを選択します。バックアップ用に複数のサーバを追加できます。
- **ステップ6** システムのスマートライセンスを設定します。

スマートライセンスのアカウントを取得し、システムが必要とするライセンスを適用する必要 があります。最初は90日間の評価ライセンスを使用し、後でスマートライセンスを設定でき ます。

デバイスを今すぐ登録するには、リンクをクリックして Smart Software Manager (SSM)のア カウントにログインし、新しいトークンを作成して、編集ボックスにそのトークンをコピーし ます。

評価ライセンスを使用するには、[登録せずに90日間の評価期間を開始する(Start 90 day evaluation period without registration)]を選択します。後でデバイスを登録し、スマートライセンスを取得 するには、メニューからデバイスの名前をクリックして[デバイスダッシュボード (Device Dashboard)]に進み、[スマートライセンス(Smart Licenses)] グループのリンクをクリックし ます。

ステップ7 [完了 (Finish)] をクリックします。

#### 次のタスク

 Firepower Device Manage を使用してデバイスを設定します。「Firepower Device Manager で デバイスを設定する方法(69ページ)」を参照してください。

## Firepower Device Manager でデバイスを設定する方法

セットアップウィザードの完了後、いくつかの基本ポリシーが適切に設定された機能している デバイスが必要です。

- 内部インターフェイスと外部インターフェイスのセキュリティゾーン。
- •内部から外部へのすべてのトラフィックを信頼するアクセスルール。
- 内部から外部へのすべてのトラフィックを外部インターフェイスの IP アドレスの固有の ポートへ変換するインターフェイス NAT ルール。
- 内部インターフェイスまたはブリッジグループで実行されている DHCP サーバー。

次の手順では、追加機能の設定の概要を説明します。各手順について詳細な情報を表示するに は、ページのヘルプボタン(?)をクリックしてください。

#### 手順

**ステップ1** [デバイス (Device)]を選択してから、[スマートライセンス (Smart License)] グループの[設 定の表示 (View Configuration)]をクリックします。

> 使用するオプションのライセンス([脅威(Threat)]、[マルウェア(Malware)]、[URL]) でそ れぞれ[有効化(Enable)]をクリックします。セットアップ中にデバイスを登録した場合は、 必要なRAVPNライセンスも有効にできます。必要かどうかわからない場合は、各ライセンス の説明を確認します。

> 登録していない場合は、このページから登録できます。[登録の要求(Request Register)]をク リックして、手順に従います。評価ライセンスの有効期限が切れる前に登録してください。

たとえば、有効な脅威ライセンスは次のようになります。

| Threat                                                            | DISABLE                          |
|-------------------------------------------------------------------|----------------------------------|
| C Enabled                                                         |                                  |
| This License allows you to perform intrusion detection and prever | ntion and file control. You must |
| apply file policies that control files based on file type.        | so must have this license to     |

ステップ2 他のインターフェイスを設定した場合は、[デバイス (Device)]を選択してから、[インター フェイス (Interfaces)] グループの [設定の表示 (View Configuration)] をクリックして、各イ ンターフェイスを設定します。

> 他のインターフェイスのブリッジグループを作成するか、別々のネットワークを設定するか、 または両方の組み合わせを設定できます。各インターフェイスの[編集(Edit)]アイコン(2) をクリックして、IP アドレスなどの設定を定義します。

> 次の例では、Web サーバーなどのパブリックアクセス可能な資産を配置する「緩衝地帯」 (DMZ)として使用するためのインターフェイスを構成します。完了したら[保存(Save)] をクリックします。

図2:有効な脅威ライセンス
| 义 | 3. | :1 | ンタ | ーフ | 'エイ | (ス) | の編集 |
|---|----|----|----|----|-----|-----|-----|
|---|----|----|----|----|-----|-----|-----|

| Edit Physic                      | cal Interfa  | ce               |        |
|----------------------------------|--------------|------------------|--------|
| Interface Name<br>dmz            |              |                  | Status |
| Description                      |              |                  |        |
| IPv4 Address                     | IPv6 Address | Advanced Options |        |
| Type<br>Static ∽                 |              |                  |        |
| IP Address and \$<br>192.168.6.1 | Subnet Mask  | 24               |        |

ステップ3 新しいインターフェイスを構成する場合は、[オブジェクト(Objects)]を選択し、目次から[セ キュリティゾーン(Security Zones)]を選択します。

> 編集または必要に応じて新しいゾーンを作成します。インターフェイスではなく、セキュリ ティゾーンに基づいてポリシーを構成するため、各インターフェイスはゾーンに属している必 要があります。インターフェイスを構成する場合、ゾーンにインターフェイスを置くことはで きません。このため、新しいインターフェイスを作成した後、または既存のインターフェイス の目的を変更した後には常にゾーンオブジェクトを編集する必要があります。

次の例では、DMZインターフェイスのために新しいDMZゾーンを作成する方法を示します。

e.g. 192.168.5.15/17 or 192.168.5.15/255.255.128.0

| 义 | 4: | セ | + | 그 | IJ | テ | 1 | ゾ | _ | ン | オ | ブ | ジ | т | ク | ト |  |
|---|----|---|---|---|----|---|---|---|---|---|---|---|---|---|---|---|--|
|---|----|---|---|---|----|---|---|---|---|---|---|---|---|---|---|---|--|

| Add Security Zone |
|-------------------|
| Name              |
| dmz-zone          |
| Description       |
| Interfaces        |
| dmz               |

ステップ4 内部クライアントで DHCP を使用してデバイスから IP アドレスを取得する場合は、[デバイス (Device)]>[システム設定(System Settings)]>[DHCPサーバー(DHCP Server)]を選択してから、[DHCPサーバー(DHCP Servers)]タブを選択します。

すでに内部インターフェイス用に構成されているDHCPサーバーがありますが、アドレスプールを編集したり、それを削除したりすることができます。他の内部インターフェイスを構成した場合は、それらのインターフェイス上にDHCPサーバーをセットアップするのがごく一般的です。[+]をクリックして各内部インターフェイスのサーバーとアドレスプールを構成します。

[構成(Configuration)]タブでクライアントに提供される WINS および DNS のリストを微調整 することもできます。次の例では、アドレス プールの 192.168.4.50 ~ 192.168.4.240 で inside2 インターフェイス上の DHCP サーバーを設定する方法を示しています。

図 5: DHCPサーバー

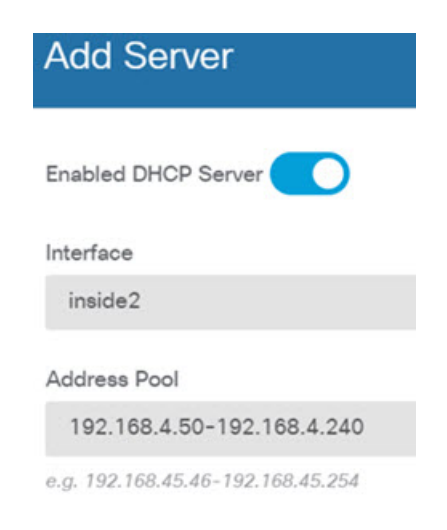

ステップ5 [デバイス (Device)]を選択してから、[ルーティング (Routing)] グループで [設定の表示 (View Configuration)] (または [最初のスタティックルートを作成 (Create First Static Route)]) をクリックし、デフォルトルートを構成します。

> デフォルトルートは通常、外部インターフェイス以外に存在するアップストリームまたは ISP ルータを指しています。デフォルトの IPv4 ルートは任意の ipv4 (0.0.0.0/0) 、デフォルトの IPv6 ルートは任意の ipv6 (::0/0) です。使用する IP バージョンごとにルートを作成します。 外部インターフェイスのアドレスの取得に DHCP を使用する場合、必要なデフォルトルート をすでに持っていることがあります。

(注) このページで定義したルートは、データインターフェイス用のみです。管理インターフェイスには影響しません。[デバイス (Device)]>[システム設定 (System Settings)]>[管理インターフェイス (Management Interface)]で管理ゲートウェイを設定します。

次の例に、IPv4のデフォルトルートを示します。この例では、isp ゲートウェイは ISP ゲート ウェイの IP アドレスを識別するネットワーク オブジェクトです(アドレスは ISP から取得す る必要があります)。[ゲートウェイ(Gateway)]の下部の[新しいネットワークを作成する (Create New Network)]ドロップダウンリストをクリックしてこのオブジェクトを作成する ことができます。

図 **6**:デフォルトルート

| Add Stat    | tic Route |  |
|-------------|-----------|--|
| Protocol    |           |  |
| O IPv4      | O IPv6    |  |
| Gateway     |           |  |
| isp-gateway | У         |  |
| Interface   |           |  |
| outside     |           |  |
| Metric      |           |  |
| 1           |           |  |
| Networks    |           |  |
| +           |           |  |
| t⊡ any-ipv4 |           |  |

ステップ6 [ポリシー (Policies)]を選択してネットワークのセキュリティ ポリシーを構成します。

デバイス セットアップ ウィザードは、内部ゾーンと外部ゾーンの間のトラフィック フローを 有効にします。また、外部インターフェイスを使用する場合に、全インターフェイスに対する インターフェイス NAT も有効にします。新しいインターフェイスを構成した場合でも、内部 ゾーンオブジェクトに追加する場合はそれらにアクセス制御ルールが自動的に適用されます。

ただし、複数の内部インターフェイスがある場合は、内部ゾーンから内部ゾーンへのトラフィックフローを許可するアクセス制御ルールが必要です。他のセキュリティゾーンを追加する場合は、それらのゾーンとのトラフィックを許可するルールが必要です。これらは最低限の変更になります。

さらに、組織が必要とする結果を得るために、その他のポリシーを設定して、追加サービスの 提供や、NAT およびアクセス ルールを微調整できます。次のポリシーを設定できます。

- •[SSL復号(SSLDecryption)]:侵入、マルウェアなどについて暗号化された接続(HTTPS など)を検査する場合は、接続を復号化する必要があります。どの接続を復号する必要があるかを判断するにはSSL復号ポリシーを使用します。システムは、検査後に接続を再暗号化します。
- [アイデンティティ(Identity)]:個々のユーザーにネットワークアクティビティを関連付ける、またはユーザーまたはユーザーグループのメンバーシップに基づいてネットワークアクセスを制御する場合は、特定のソース IP アドレスに関連付けられているユーザーを判定するためにアイデンティティポリシーを使用します。
- [セキュリティインテリジェンス (Security Intelligence)]: ブラックリスト登録済みの IP アドレスまたは URL の接続をただちにドロップするには、セキュリティインテリジェン スポリシーを使用します。既知の不正なサイトをブラックリストに登録すれば、アクセス コントロールポリシーでそれらを考慮する必要がなくなります。Ciscoでは、セキュリティ インテリジェンスのブラックリストが動的に更新されるように、既知の不正なアドレスや URLの定期更新フィードを提供しています。フィードを使用すると、ブラックリストの項 目を追加または削除するためにポリシーを編集する必要がありません。
- •[NAT](ネットワークアドレス変換):内部IPアドレスを外部のルーティング可能なアド レスに変換するために NAT ポリシーを使用します。
- 「アクセス制御(Access Control)]:ネットワーク上で許可する接続の決定にアクセスコントロールポリシーを使用します。セキュリティゾーン、IPアドレス、プロトコル、ポート、アプリケーション、URL、ユーザーまたはユーザーグループによってフィルタ処理できます。また、アクセス制御ルールを使用して侵入やファイル(マルウェア)ポリシーを適用します。このポリシーを使用してURLフィルタリングを実装します。
- [侵入(Intrusion)]: 侵入ポリシーを使用して、既知の脅威を検査します。アクセス制御 ルールを使用して侵入ポリシーを適用しますが、侵入ポリシーを編集して特定の侵入ルー ルを選択的に有効または無効にできます。

次の例では、アクセス制御ポリシーで内部ゾーンと DMZ ゾーンの間のトラフィックを許可す る方法を示します。この例では、[接続の最後で(At End of Connection)] が選択されている場 合、[ロギング(Logging)]を除いて他のいずれのタブでもオプションは設定されません。 図 7: アクセス コントロール ポリシー

| Add Access Rule |          |      |                |        |                |          |               |       |          |   |             |
|-----------------|----------|------|----------------|--------|----------------|----------|---------------|-------|----------|---|-------------|
| Order           | Title    |      |                |        | Action         | n        |               |       |          |   |             |
| 2 ~             | Inside   | _DM2 | Z              |        | Ð              | Allow 🗸  |               |       |          |   |             |
| Source/Des      | tination | Ap   | plications URI | Ls Use | rs Intrusion P | olicy Fi | le policy Log | gaing |          |   |             |
| SOURCE          |          |      |                |        |                |          | DESTINATION   |       |          |   |             |
| Zones           |          | +    | Networks       | +      | Ports          | +        | Zones         | +     | Networks | + | Ports/Proto |
| inside_z        | tone     |      | ANY            |        | ANY            |          | dmz-zone      |       | ANY      |   | ANY         |

**ステップ7** [デバイス (Device)]を選択してから、[更新 (Updates)] グループで [設定の表示 (View Configuration)] をクリックし、システムデータベースの更新スケジュールを設定します。

侵入ポリシーを使用している場合は、ルールと VDB のデータベースを定期的な更新を設定します。セキュリティ情報フィードを使用する場合は、それらの更新スケジュールを設定します。一致基準としてセキュリティポリシーで地理位置情報を使用する場合は、そのデータベースの更新スケジュールを設定します。

ステップ8 メニューの[導入 (Deploy)]ボタンをクリックし、[今すぐ導入する (Deploy Now)]ボタン () をクリックして、変更内容をデバイスに展開します。

変更は、それらを展開するまでデバイスで有効になりません。

## 次のタスク

Firepower Device Manager による Firepower Threat Defense Virtual の管理の詳細については、 『Cisco Firepower Threat Defense Configuration Guide for Firepower Device Manager』または Firepower Device Manager のオンラインヘルプを参照してください。

このドキュメントは、米国シスコ発行ドキュメントの参考和訳です。

リンク情報につきましては、日本語版掲載時点で、英語版にアップデートがあり、リンク先のページが移動/変更されている場合がありますことをご了承ください。

あくまでも参考和訳となりますので、正式な内容については米国サイトのドキュメントを参照くだ さい。

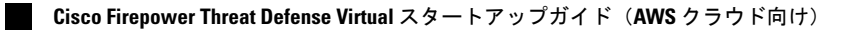

© 2018–2021 Cisco Systems, Inc. All rights reserved.